# Modul 6 : Panduan Pengguna Pentadbir Sistem OSC Online

Jabatan Kerajaan Tempatan

Kementerian Perumahan dan Kerajaan Tempatan

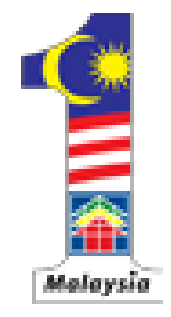

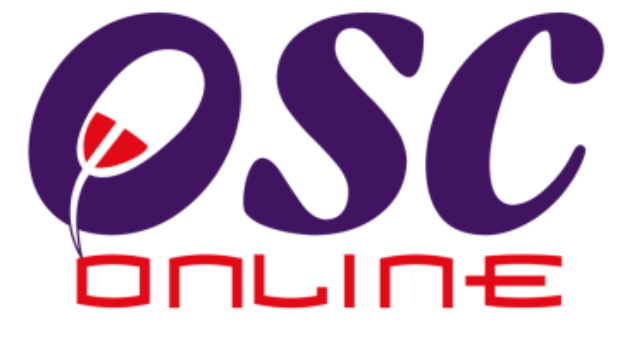

# Versi 5 Mei 2011

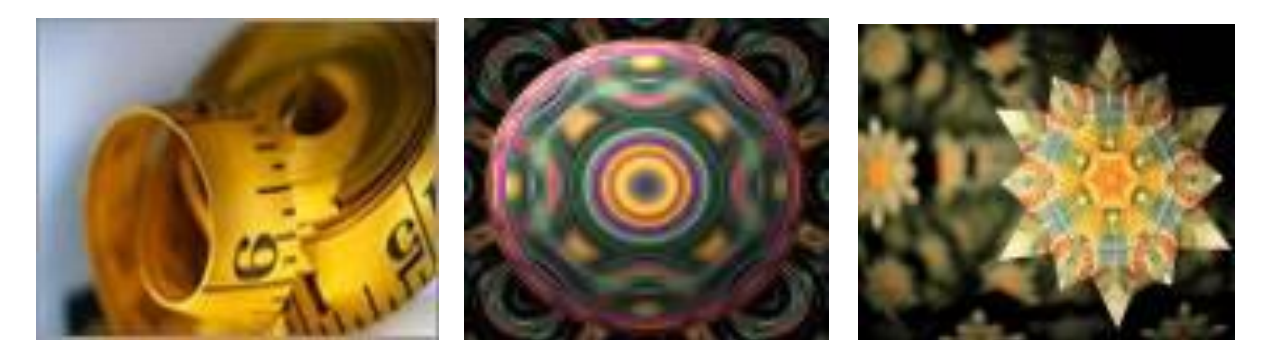

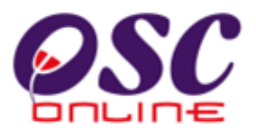

## Jadual Kandungan

| 1.0    | Pentadbiran OSC Online                                                      |
|--------|-----------------------------------------------------------------------------|
| 1.1    | Capaian Ke Osc Online3                                                      |
| 1.2    | Log Masuk5                                                                  |
| 1.3    | Skrin Utama Pentadbir6                                                      |
| 2.0    | Profil PBT dan Jabatan Teknikal7                                            |
| 2.1    | Profil Pbt8                                                                 |
| 2.2    | Mengubah Profil Pbt10                                                       |
| 2.3    | Pendaftaran Jabatan Dalaman Pbt12                                           |
| 2.4    | Pendaftaran Jawatan Mengikut Jabatan13                                      |
| 2.5    | Skrin Utama Jabatan Luaran14                                                |
| 2.6    | Mendaftar Jabatan Teknikal Luaran/Pejabat Tanah Baru15                      |
| 3.0 Ma | aklumat Piawai17                                                            |
| 3.1    | Seksyen/Mukim                                                               |
| 3.2    | Jenis-Jenis Permohonan19                                                    |
| 3.3    | Senarai Semak Dokumen20                                                     |
| 3.4    | Senarai Semak Terperinci21                                                  |
| 3.5    | Surat Rasmi22                                                               |
| 4.0 Pe | entadbiran Sistem                                                           |
| 4.1    | Pentadbiran Pengguna OSC. Jabatan Teknikal, Urusetia dan Jawatankuasa OSC24 |
| 4.2    | Mendaftar Pengguna Baru26                                                   |
| 4.3    | Menukar Kata Laluan/Mengubah Maklumat Pengguna28                            |
| 4.4    | Menetapkan Peranan Pengguna31                                               |
| 4.5    | Menetapkan Peranan Pengguna Tambahan33                                      |
| 5.0 Ko | onfigurasi Sistem                                                           |
| 5.1    | e-Rujukan Untuk Penyerahan38                                                |
| 5.2    | e-Rujukan Untuk Pemprosesan                                                 |

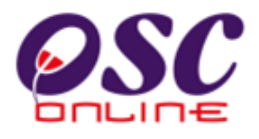

#### 1.0 Pentadbiran OSC Online

Sistem untuk Pentadbir adalah sistem di mana Pentadbir boleh mengubah maklumat dan konfigurasi yang terdapat dalam *OSC Online*. Ini termasuklah maklumat yang terkandung dalam sistem untuk PSP/SP, Orang Awam, Urusetia OSC, AT Dalaman, AT Luaran dan Jawatankuasa.

#### 1.1 Capaian Ke OSC Online

Akses untuk Sistem **OSC Online** boleh dicapai dengan mengakses laman web utama elektronik PBT melalui carian perisian Internet Explorer atau Mozilla Firefox. Klik pada url PBT dan klik pada link **OSC Online** atau melalui Intranet PBT.

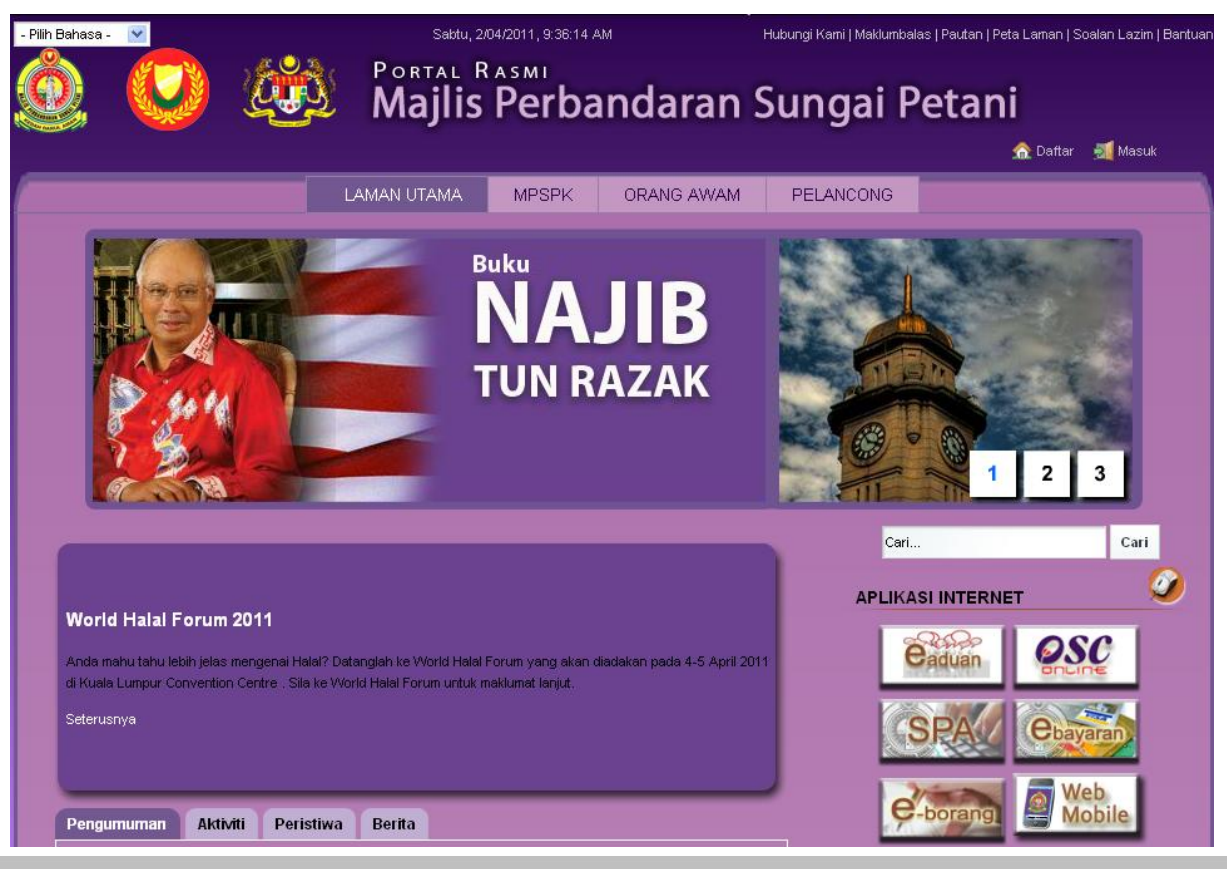

#### Ilustrasi 1: Akses Sistem

#### **Proses Online** (1.1): Akses

- i) Klik ikon Internet Explorer atau Mozilla Firefox di PC
- ii) **Taipkan nama PBT**, dapatkan url PBT dan klik url tersebut. Tunggu untuk skrin seperti diatas, ilustrasi 1.
- iii) Klik pautan OSC Online dan Skrin ilustrasi 2 akan dipapar.

Setelah itu anda akan mendapat akses untuk OSC Online, ilustrasi seperti diilustrasi

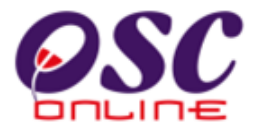

dibawah akan tertera. Tekan pautan **OSC e-Pemprosesan** untuk mendapatkan akses untuk e-Pemprosesasn.

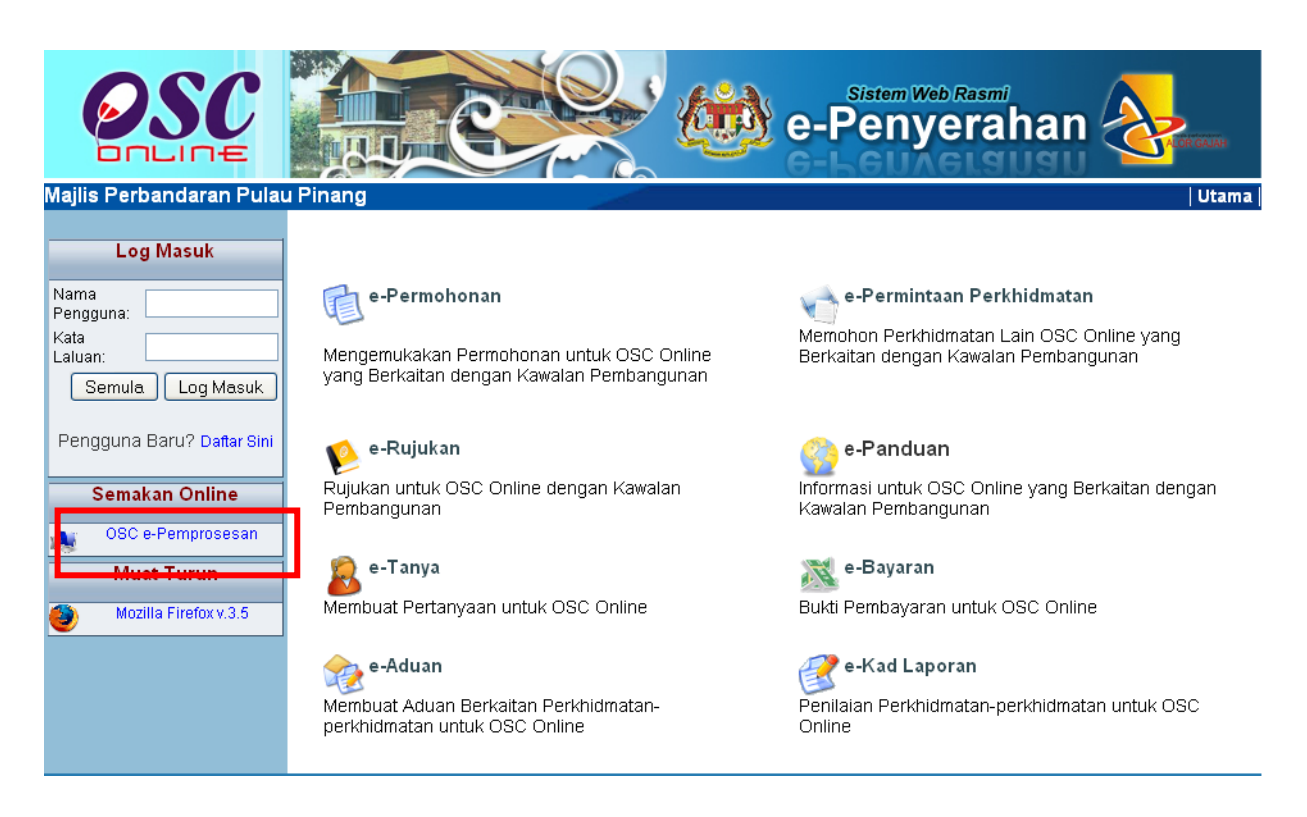

Ilustrasi 2 : Skrin Menu Utama Perkhidmatan

**Proses Online (1.1): Akses** 

iv. Klik pada pautan e-Pemprosesan untuk mendapatkan e-Pemprosesan.

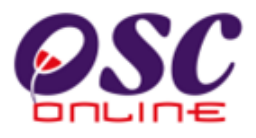

#### 1.2 Log Masuk

Log Masuk ke **Sistem Pentabir** dengan menggunakan Nama Pengguna dan Kata Laluan anda di Skrin Log Masuk seperti **Illustrasi 3**. Nama Pengguna dan Kata Laluan anda akan diberi oleh Perunding System.

| OSC                  | C                                                                                                    |                                                                                                    | tem Web Rasmi                                                     |           |
|----------------------|----------------------------------------------------------------------------------------------------|----------------------------------------------------------------------------------------------------|-------------------------------------------------------------------|-----------|
| 😵 Urusetia OSC 🛛 🎪 A | T Dalaman 🛛 👔 AT Luaran 🛛 📴 Ja                                                                              | awatankuasa OSC 🛛 🔞 Jawatankuasa T                                                                                                    | eknikal 👘 🧑 Pentadbiran Sistem                                    | Log Masuk |
| Login                |                                                                                                    |                                                                                                    |                                                                   |           |
|                      | Co                                                                                                    | Log Masuk<br>Nama Pengguna<br>Kata Laluan<br>Login                                                                                            |                                                                   |           |
|                      | ** Paparan terbaik menggunakan Mozi<br>Content Copyright © Ministry<br>System Copyright © YES Enviro Manage | lla Firefox v.3 ke atas serta resolusi melebih<br>of Housing and Local Government. All rights<br>ment Sdn. Bhd. All rights reserved worldwidi | i 1024 x 768 pixel * *<br>reserved.<br>e. <u>Bantuan/Helpdesk</u> |           |

Ilustrasi 3 : Halaman Utama OSC Online

#### PANDUAN :

Nama Pengguna untuk **Pentadbir Sistem** akan membolehkan pentadbir untuk memasuki *fungsi-fungsi pentadbiran untuk semua atau Pihak Berkuasa Tempatan (PBT) berkenaan bergantung kepada tugasan. Kata Laluan* yang betul di *Log masuk* akan memaparkan Skrin pentabdiran yang hanya anda boleh mengakses tab untuk

#### Proses Online (1.2)

- i. Klik Ruang Nama Pengguna dan Taipkan nama anda
- ii. Klik Ruang Kata Laluan dan Taipkan kata laluan anda
- iii. Klik Butang Login atau Enter di papankekunci.

semua atau satu-satu Jabatan yang ditugaskan kepada anda.

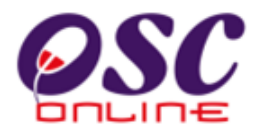

#### 1.3 Skrin Utama Pentadbir

Setelah log masuk berjaya, paparan seperti *Ilustrasi 4* di bawah akan dipaparkan. Pentabdir akan dapat lihat nama anda tertera di bahagian kanan atas sistem. Anda akan mendapati bahawa skrin ini mempunyai 4 menu utama iaitu :-

- 1. PBT/ AT Luaran,
- 2. Maklumat Piawai,
- 3. Pentadbiran Pengguna

#### 4. Kongfigurasi sistem

Kesemuanya menu utama ini akan dibincangkan satu-persatu di dalam panduan pengguna ini.

|                                                                                                    | Sistem Web Rasmi                                                                                                    |
|----------------------------------------------------------------------------------------------------|----------------------------------------------------------------------------------------------------|
| 🕜 Urusetia OSC 🛛 🚸 AT Dalaman 🛛 🍂 AT Luaran 🛛 📄 Jawatankuasa O                                                    | Selamat Datang, pentadbirosc [Log Keluar]                                                                                     |
| Pentadbiran Sistem > Utama                                                                                        |                                                                                                    |
| <b>PBT/AT Luaran</b><br>• Profil PBT<br>• Agensi Teknikal(AT) PBT dan Jawatan<br>• Agensi Teknikal/ Pejabat Tanah | Maklumat Piawai     Seksyen/Mukim     Jenis Permohonan     Senarai Semak Dokumen     Senarai Semak Terperinci     Surat Rasmi |
| Pentadbiran Sistem<br>• Pentadbiran Pengguna OSC - Agensi Teknikal,<br>Urusetia dan Jawatankuasa OSC              | Konfigurasi Sistem<br>• Muat Naik Peta<br>• e-Rujukan untuk e-Penyerahan<br>• e-Rujukan untuk e-Pemprosesan                   |

Ilustrasi 4: Skrin selepas pengguna log masuk

Skrin ini juga boleh dicapai bila-bila masa sahaja hanya dengan menekan 🤣 Pentadbiran Sistem (rujuk Ilustrasi 4).

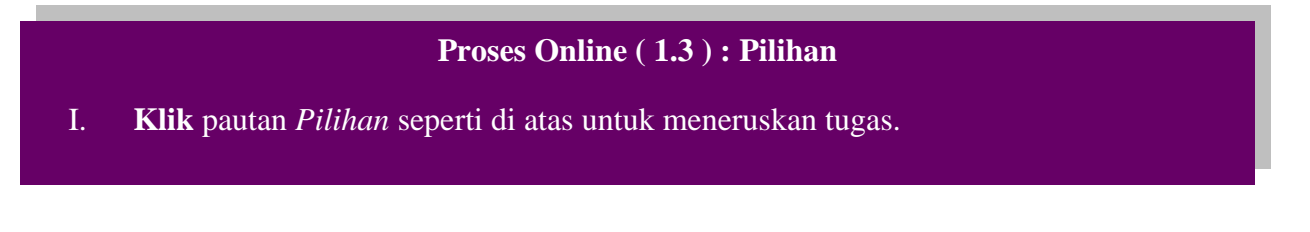

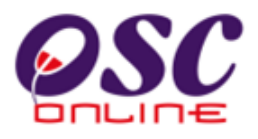

#### 2.0 Profil PBT dan Jabatan Teknikal

Menu seperti *Ilustrasi 5* ini adalah untuk penambahan dan kemaskini maklumat yang terkandung dalam PBT ataupun **Jabatan Teknikal Dalaman**. Modul **PBT/Jabatan Teknikal** Mempunyai 3 fungsi, iaitu:

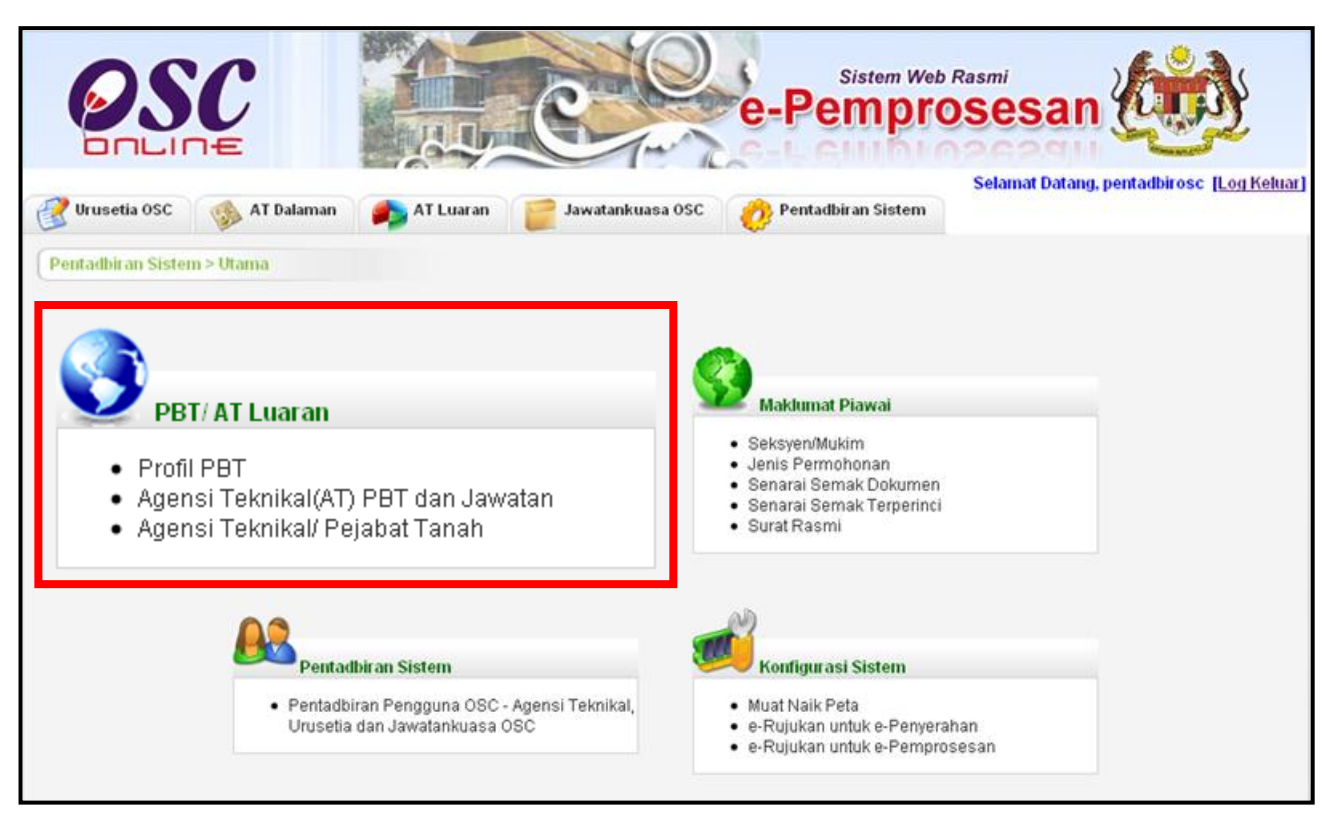

Ilustrasi 5: Maklumat Terperinci Permohonan

- 1. Profil PBT
- 2. Jabatan PBT dan Jawatan
- 3. Jabatan Teknikal/Pejabat Tanah

#### Proses Online (2.0): Pilihan

I. Klik pautan *Pilihan* untuk meneruskan tugasan.

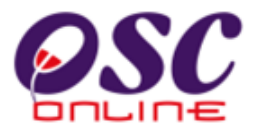

#### 2.1 Profil Pbt

Klik Profil PBT. Paparan seperti skrin *Ilustrasi 6* akan dipaparkan. Seperti yang anda lihat, Nama Jabatan telah pun disenaraikan di bawah (*bertanda merah*). Tindakan untuk *kema ini* dan ang disediakan di sebelah kanan nama jabatan.

| OSC                                                                         | Sistem Web Rasmi<br>e-Pemprosesan                                                                    | KUANTAN                             |
|-----------------------------------------------------------------------------|----------------------------------------------------------------------------------------------------|-------------------------------------|
| 🃝 Urusetia OSC 🛛 🔬 AT D                                                     | Selamat Datang, pen<br>alaman 🚁 AT Luaran 🐖 Jawatankuasa OSC 🚓 Jawatankuasa Teknikal 🥠 Pentadbiran S | tadbirosc <u>(Log Kelt</u><br>istem |
| PBT/AT Luaran > Profil PBT                                                  |                                                                                                    |                                     |
|                                                                             | KULA NA                                                                                              |                                     |
|                                                                             | Majlis Perbandaran Kuantan                                                                           |                                     |
| <u>Maklumat Perhubungan</u><br>Nombor Telefon 1<br>Nombor Telefon 2<br>Sala | 609-5121666                                                                                          |                                     |
| Emel<br>Laman Web                                                           | www.mpk.gov.my                                                                                       |                                     |
| <u>Alamat</u><br>Jalan<br>Poskod                                            | Jalan Tanah Putih<br>25100                                                                           |                                     |
| Bandar<br>Negeri<br>PBT Kod<br>Singkatan                                    | Kuantan<br>Pahang<br>0601<br>MPK                                                                     |                                     |
| Profil Organisasi                                                           | carta_mpk.bmp                                                                                        |                                     |
| Agensi Teknikal                                                             | (AT) Nama Agensi Teknikal(AT)                                                                        | Tindakan                            |
| Bangunan                                                                    | Ulusella UsU<br>Beharian Bangunan                                                                    | / 1                                 |
| Dangunan                                                                    | panagian pangunan<br>Bebagian Kawalan Pembengunan                                                    | / 1                                 |
| r eranicany                                                                 | Dahagian Kawalah Pernipangunan<br>Bebagian Perancangan dan Pernipangunan Langkan                     | / 1                                 |
| Lanskap                                                                     | panagian retaincangan gan rempangunan <u>Lanskap</u><br>Bobosion Infractuldur                        | / 1                                 |
| Freijuruteralari                                                            | parragian innastrukur                                                                                | / 1                                 |

Ilustrasi 6: Skrin Profil PBT

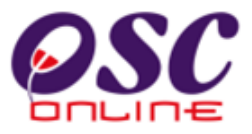

| Vrusetia OSC AT                                                              | Dalaman                                                        | ran 📔 Jawatankuasa                    | Sistem<br>e-Pem<br>G-Leffi<br>OSC (S Jawatankuasa Teknik | Web Rasmi<br><b>Prosesan</b><br>Selamat Datang, penta<br>val | RUANTAN<br>Adbirosc (Log Kelus<br>tem |
|------------------------------------------------------------------------------|----------------------------------------------------------------|---------------------------------------|----------------------------------------------------------|--------------------------------------------------------------|---------------------------------------|
| PBT/AT Luaran > Profil PBT                                                   |                                                                |                                       |                                                          |                                                              |                                       |
|                                                                              |                                                                | KUAN                                  | Perhadaran<br>ITAN                                       |                                                              |                                       |
|                                                                              |                                                                | Majlis Perban                         | daran Kuantan                                            |                                                              |                                       |
| <u>Maklumat Perhubungan</u><br>Nombor Telefon 1<br>Nombor Telefon 2          | 609-5121666                                                    |                                       |                                                          |                                                              |                                       |
| Faks<br>Emel<br>Laman Web                                                    | 609-5130644<br>www.mpk.gov.my                                  |                                       |                                                          |                                                              |                                       |
| <u>Alamat</u><br>Jalan<br>Poskod<br>Bandar<br>Negeri<br>PBT Kod<br>Singkatan | Jalan Tanah Putih<br>25100<br>Kuantan<br>Pahang<br>0601<br>MPK |                                       |                                                          |                                                              |                                       |
| Profil Organisasi                                                            | carta_mpk.bmp                                                  |                                       |                                                          |                                                              |                                       |
| Agensi Teknika                                                               | ( <u>TA)</u>                                                   |                                       | <u>Nama Agensi Teknikal(AT)</u>                          |                                                              | Tindakan                              |
| OSC                                                                          | Uruset                                                         | a OSC<br>an Rangunan                  |                                                          |                                                              | / 1                                   |
| Perancang                                                                    | Bahaqi                                                         | an bangunan<br>an Kawalan Pembangunan |                                                          |                                                              |                                       |
| Lanskap                                                                      | Bahadi                                                         | an Perancangan dan Pemb               | angunan Lanskap                                          |                                                              |                                       |
| Kejuruteraan                                                                 | Bahadi                                                         | an Infrastruktur                      |                                                          |                                                              |                                       |
| 5 rekod sahaja.                                                              |                                                                | Kembali Daft                          | 1<br>ar Kemaskini                                        |                                                              |                                       |

Ilustrasi 6a: Butang Kemaskini

#### Proses Online (2.1): Pilihan

- I. Klik butang "Kembali" untuk membawa anda ke Menu Utama.
- II. **Klik** butang "*Kemaskini*" untuk mengubah *Profil PBT, Mengubah Logo* dan sebagainya.
- III. Klik butang "*Daftar*" untuk mendaftar nama Jabatan Baru.

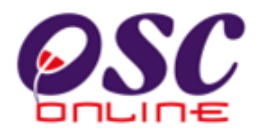

#### 2.2 Mengubah Profil Pbt

Dari *Ilustrasi 6* seperti pada mukasurat 9, apabila pilihan *kemaskini* dibuat anda boleh mengubah maklumat sedia ada mengenai PBT . Skrin seperti *Ilustrasi 7* berikut akan dipaparkan untuk pengguna melakukan perubahan data. Maklumat bertanda \* adalah *mandatori* yakni diperlukan. Setelah siap kemaskini , **klik** butang "*Hantar*" untuk menyimpan maklumat ke dalam sistem. Perubahan yang anda lakukan itu akan kelihatan serta merta. Untuk kembali ke menu sebelumnya, **klik** pada butang "*Kembali*."

| <b>OSC</b>                 | Sistem Web Rasmi<br>e-Pemprosesan                     |
|----------------------------|-------------------------------------------------------|
| 🥟 lkusetia OSC 🛛 📣 AT      | Dalaman AT Luaran Jawatankuasa OSC Pentadbiran Sistem |
| G united by                |                                                       |
| PBT/AT Luaran > Organisasi | > Baru                                                |
| Nama Organisasi *          | Dewan Bandaraya Kuala Lumpur                          |
| Tarikh Penubuhan *         | 1 💙 Jan 💙 2000 📷                                      |
| Logo                       | dbkl.jpg Kernaskini Logo                              |
| Dokumen Organisasi         | Browse.                                               |
| Kategori Industri *        | Public administration and defense; compulsory social  |
| Produk/ Servis*            | Perkhidmatan                                          |
| Nombor Telefon 1 *         | 03 - 26179000                                         |
| Nombor Telefon 2           |                                                       |
| Faks                       | 03 - 26980640                                         |
| Emel                       | dbkl@dbkl.gov.my                                      |
| Laman Web                  | www.dbkl.gov.my                                       |
| URL Peta GIS *             |                                                       |
| Sejarah                    |                                                       |
| Fungsi                     |                                                       |
| Misi                       |                                                       |
| Visi                       |                                                       |
| Alamat: Jalan *            | Menara DBKL, Jalan Raja Laut,                         |
| Poskod *                   | 50350                                                 |
| Bandar *                   | Kuala Lumpur                                          |
| Negeri *                   | Wilayah Persekutuan                                   |
| Negara *                   | Malaysia                                              |
| PBT Kod *                  | 1401                                                  |
| Singkatan *                | DBKL                                                  |
|                            | Hantar Kembali                                        |

Ilustrasi 7: Skrin borang Maklumat Organisasi . Maklumat-maklumat organisasi yang boleh dikemaskinikan

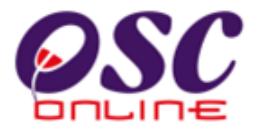

#### **Proses Online** (2.2): Pengisian

- I. **Taip** medan *Nama PBT* untuk kemaskini nama PBT.
- II. Klik pada "*Dropdown box*" untuk mengubah tarikh penubuhan.
- III. Klik butang *Kemaskini Logo* untuk mengemaskini logo
- IV. **Klik** pada "*Browse*" untuk mencapai fail dari pengkalan data dan **Klik** *Dokumen Struktur Organisasi* untuk dimuat naik.
- V. Taip medan *Pengisian* untuk keperluan maklumat yang tertera.
- VI. **Klik** butang "*Hantar*" untuk menyimpan pendaftaran baru atau kemaskini terbaru ini.
- VII. Klik butang "*Kembali*" untuk kembali ke proses sebelumnya tanpa menyimpan.

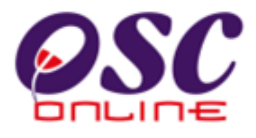

#### 2.3 Pendaftaran Jabatan Dalaman Pbt

Apabila anda mengubah/menambah nama jabatan (klik *Kemaskini/Daftar*, sila lihat *Ilustrasi 6*) anda akan dibawa ke paparan ini (*Ilustrasi 8*). Pastikan anda mengisi mengikut arahan yang ditetapkan di borang tersebut. (*Contoh: Minimum 6 Aksara atau Tanpa sempang "-"*). Jika ruangan tersebut mempunyai tanda (\*), ini bermakna ruangan tersebut perlu diisi sebelum OSC Online memproses borang tersebut.

Setelah selesai, **klik** "*Hantar*" dan borang tersebut akan diproses oleh OSC Online. Perubahan yang anda lakukan itu akan kelihatan serta merta. Untuk kembali ke menu sebelumnya, **klik** pada butang "*Kembali*".

| OSC                                                                       |                               | 00                 | Sistem Web         | Rasmi                                     |
|---------------------------------------------------------------------------|-------------------------------|--------------------|--------------------|-------------------------------------------|
| 🧭 Urusetia OSC 🛛 🙈 AT Da                                                  | laman 🛛 🗥 AT Luaran           | 🣁 Jawatankuasa OSC | Rentadbiran Sistem | Selamat Datang, pentadbirosc [Log Keluar] |
| PBT/AT Luaran > Organisasi > A                                            | T Dalaman > Baru              |                    | V                  |                                           |
| AT Dalaman *<br>Nama AT Dalaman *<br>Carta Struktur Organisasi<br>Catatan | - Pilih -<br>Jabatan Bangunan | ×                  | Browse_            |                                           |
| * Perlu Diisi.                                                            | Kembali Hantar                |                    |                    |                                           |

Ilustrasi 8 : Kemaskini/Daftar Jabatan

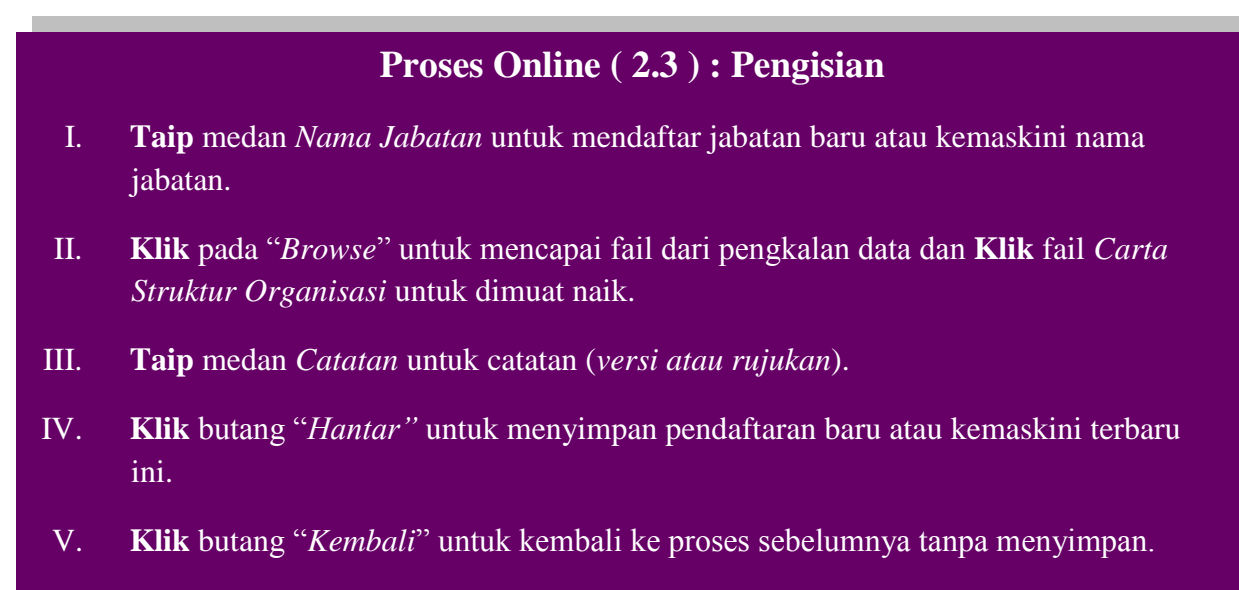

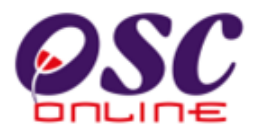

#### 2.4 Pendaftaran Jawatan Mengikut Jabatan

Pendaftaran jawatan adalah dibuat mengikut jabatan yang sedia ada untuk akses pengguna PBT. Oleh itu, anda perlu **memilih** atau **klik** salah satu jabatan terlebih dahulu dalam muka utama Jabatan PBT dan Jawatan (*rujuk Ilustrasi 6*). Skrin seperti *Ilustrasi 9* berikut akan dipaparkan, yang mengandungi maklumat lanjut jabatan yang dipilih serta jawatan yang ada dibawah jabatan tersebut.

|                                                            | C               |                  |                      | 00                               | Sistem Web           | Rasmi<br>DSesan                                  |
|------------------------------------------------------------|-----------------|------------------|----------------------|----------------------------------|----------------------|--------------------------------------------------|
| Urusetia OSC                                               | AT Da           | laman<br>T Dalam | AT Luaran            | 🔐 Jawatankuasa OSC               | 🤣 Pentadbiran Sistem | Selamat Datang, pentadbirosc <u>(Log Keluar)</u> |
| AT Dalaman<br>Nama AT Dalam<br>Carta Struktur O<br>Catatan | an<br>rganisasi | Bang<br>Jabat    | unan<br>Ian Bangunan |                                  |                      |                                                  |
|                                                            |                 |                  |                      | Tiada rekod dijur<br>Kembali Dat | npai<br>tar          |                                                  |

Ilustrasi 9 :Skrin Maklumat Jabatan . Jawatan yang terdapat di jabatan tersebut turut disenaraikan

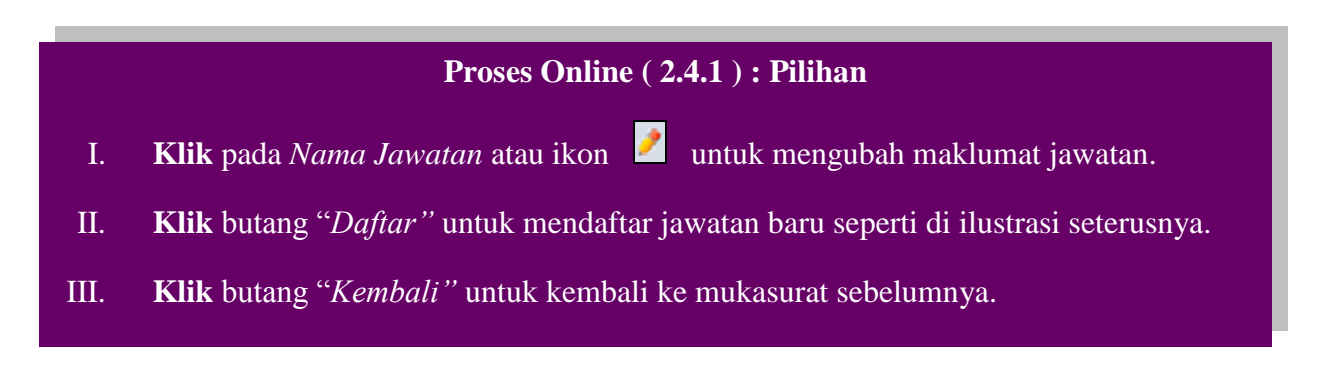

Bagi meneruskan mendaftar satu jawatan baru untuk jabatan dipilih, dalam contoh *llustrasi 9* ialah **Jabatan Bangunan**, **klik** pautan jabatan dan borang seperti *llustrasi 10* di mukasurat sebelah seperti yang dipaparkan . Maklumat bertanda \* adalah diperlukan dan *mandatori*, manakala Tugas tidak *mandatori*. Setelah siap diisi, **klik** butang "*Hantar*" dan jika berjaya anda akan dipaparkan muka yang memaparkan mesej permintaan anda telah berjaya.

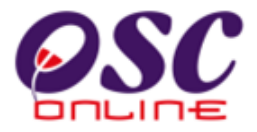

| Selamat Datang, pentadbirosc     Vrusetia OSC   AT Dalaman   AT Dalaman   AT Luaran   PBTAT Luaran > Organisasi > AT Dalaman > Jawatan > Baru   Jabatan Bangunan   Singkatan Jawatan *   Nama Jawatan *   Peringkat Fungsian *   Tugas | <u>y</u>     | sesan 艇                     | Sistem Web           | 220                |                      | Ċ                     |                   |
|----------------------------------------------------------------------------------------------------|--------------|-----------------------------|----------------------|--------------------|----------------------|-----------------------|-------------------|
| PBT AT Luaran > Organisasi > AT Dalaman > Jawatan > Baru         Jabatan Bangunan         Singkatan Jawatan *         Nama Jawatan *         Peringkat Fungsian *         Tugas                                                        | [Log Keluar] | Selamat Datang, pentadbiros | n Pentadbiran Sistem | 🚰 Jawatankuasa OSC | 🎒 AT Luaran          | 🚯 AT Dalaman          | 🔗 Urusetia OSC    |
| Jabatan Bangunan         Singkatan Jawatan *         Nama Jawatan *         Peringkat Fungsian *         Tugas                                                                                                    |              |                             | *                    |                    | nan > Jawatan > Baru | )rganisasi > AT Dalan | PBT/AT Luaran > 0 |
| Singkatan Jawatan *                                                                                                    |              |                             |                      |                    |                      | an                    | Jabatan Bangun    |
| Nama Jawatan * Peringkat Fungsian * Tugas                                                                                                    |              |                             |                      |                    |                      | tan *                 | Singkatan Jawa    |
| Peringkat Fungsian *                                                                                                    |              |                             |                      |                    |                      |                       | Nama Jawatan '    |
| Tugas                                                                                                    |              |                             |                      |                    |                      | ian *                 | Peringkat Fungs   |
|                                                                                                    |              |                             |                      |                    |                      |                       | Tugas             |

Ilustrasi 10 : Skrin Jawatan >Baru

#### Proses Online (2.4.2): Pengisian

- I. **Taip** medan *Kosong* yang perlu diisi untuk mendaftar jawatan baru.
- II. Klik butang "Hantar" untuk menyimpan pendaftaran baru atau kemaskini terbaru ini.
- III. Klik butang "*Kembali*" untuk kembali ke proses sebelumnya tanpa menyimpan.

#### 2.5 Skrin Utama Jabatan Luaran

Klik Jabatan Teknikal/Pejabat Tanah pada *Ilustrasi 5* dan paparan seperti skrin *Ilustrasi 11* di bawah akan dipaparkan. Nama Jabatan Teknikal telahpun disenaraikan

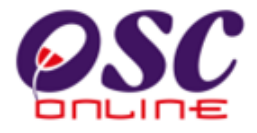

di bawah (*bertanda merah*). Tindakan untuk kemaskini dan Buang disediakan di sebelah kanan nama emel Teknikal tersebut menggunakan ikon butang aktif.

|                                                  | - C-F                               | emprosesan                         | Ser          | 2    |
|--------------------------------------------------|-------------------------------------|------------------------------------|--------------|------|
| Urusetia OSC 🛛 🛞 AT Dalaman 🏾 💣 Ja               | awatankuasa OSC 🛛 <sub>  Pent</sub> | Selamat Datang,<br>tadbiran Sistem | pentadbirosc | Log  |
| ntadbiran Sistem > AT Luaran                     |                                     |                                    |              |      |
| AT Luaran                                        | Telefon                             | Emel                               | Tind         | akan |
| abatan Ukur dan Pemetaan(JUPEM)                  | 603-26170800                        | webmaster@jupem.gov.my             | 1            | 1    |
| abatan Bomba dan Penyelamat Malaysia (JBPM)      | 603-2144444                         | jbpm@bomba.my                      | 1            | 1    |
| abatan Mineral dan Geosains (JMG)                | 603-33333333                        | jmg@jmg.com                        | 1            | 8    |
| dah Water Konsortium (IWK)                       | 603-22222222                        | iwk@iwk.com                        | 1            | 1    |
| abatan Pengairan dan Saliran (JPS)               | 603-23333333                        | jps@jps.com                        | 1            | 8    |
| ibatan Alam Sekitar (JAS)                        | 603-25555555                        | jas@jas.com                        | 1            | 8    |
| abatan Penerbangan Awam (JPA)                    | 603-21111111                        | jpa@jpa.com                        | 1            | -    |
| ejabat Tanah dan Galian Wilayah Persekutuan(PTG) | 602-2222222                         | ptg@ptg.com                        | 1            | 8    |
| varikat Gas Malaysia (SGM)                       | 603-33333333                        | sgm@sgm.com                        | 1            | -    |
| varikat Bekalan Air Selangor (SYABAS)            | 603-22826244                        | puspel@syabas.com.my               | 1            | 1    |
| uruhanjaya Komunikasi dan Multimedia Malaysia    | 603-40477174                        | isp1508@cmc.gov.my                 | 1            | -    |
| anaga Nasianal Borbad                            | 602 22065566                        | CoSec@thb.com.mv                   |              |      |

llustrasi 11: Jabatan Teknikal

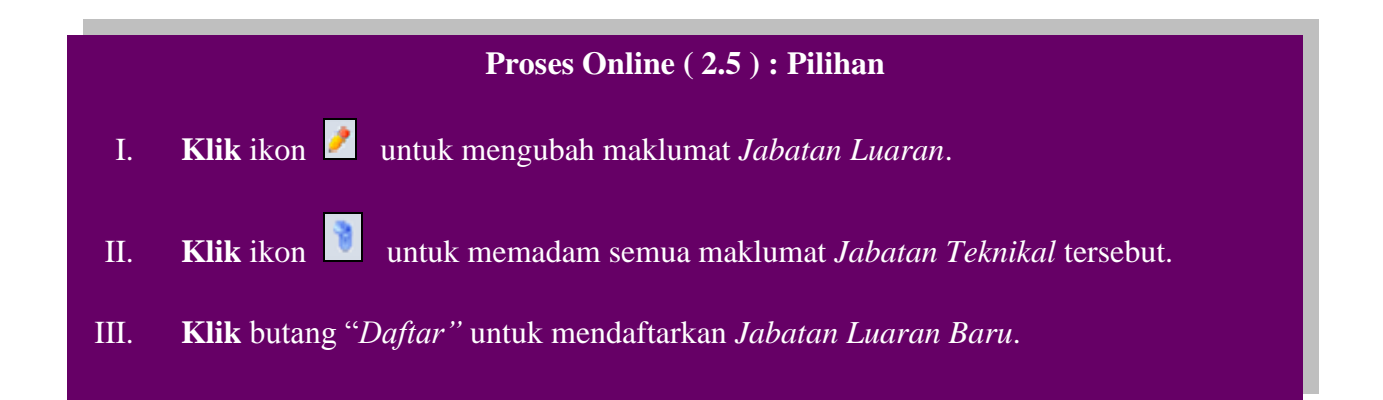

#### 2.6 Mendaftar Jabatan Teknikal Luaran/Pejabat Tanah Baru

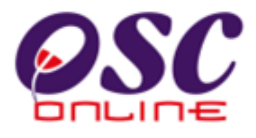

Setelah anda **klik** *Daftar*, anda akan dibawa ke skrin seperti di *Ilustrasi* 12. Isikan maklumat yang berkenaan untuk mengisi *Nama Jabatan Baru*.

Pastikan anda mengisi mengikut arahan yang ditetapkan di borang tersebut. (*Contoh : Minimum 6 Askara atau Tanpa sempang "-"*).Jika ruangan tersebut mempunyai tanda (\*), ini bermakna ruangan tersebut perlu diisi sebelum OSC Online memproses borang tersebut.

Setelah selesai, **klik** "*Hantar*" dan borang tersebut akan diproses oleh OSC Online. Perubahan yang anda lakukan itu akan kelihatan serta merta. Untuk kembali ke menu sebelumnya, **klik** pada butang "*Kembali*".

| OSC                                              |                       |                  | sistem Web           | o Rasmi<br>OSESAN                         |
|--------------------------------------------------|-----------------------|------------------|----------------------|-------------------------------------------|
| 🔗 Urusetia OSC 🛛 🚯 AT                            | Dalaman 🛛 👘 AT Luaran | Jawatankuasa OSC | 🧑 Pentadbiran Sistem | Selamat Datang, pentadbirosc [Log Keluar] |
| Pentadbiran Sistem > AT Lua                      | ran                   |                  |                      |                                           |
| Nama AT Luaran *<br>Nama Singkatan *<br>Alamat * |                       |                  | Contoh:TNB           |                                           |
| Poskod<br>Bandar<br>Negeri *                     |                       |                  |                      |                                           |
| Orang yang dihubungi<br>Telefon *<br>Faks *      |                       |                  |                      |                                           |
| Emel*<br>Logo                                    |                       |                  | Browse               |                                           |
| * Perlu diisi                                    | Kembali Hantar        |                  |                      |                                           |

Ilustrasi 12: Skrin Daftar Jabatan Teknikal Baru

#### Proses Online (2.6): Pengisian

- I. **Taip** pada medan *kosong* untuk mengisi maklumat Jabatan Luaran.
- II. **Klik** butang "*Browse*" untuk mencapai fail dari pengkalan data anda dan **Klik** pada fail tersebut untuk memuat naik fail.
- III. Klik butang "Hantar" untuk menyimpan data Jabatan Luaran baru ini.
- IV. Klik butang "*Kembali*" untuk kembali ke proses sebelumnya tanpa menyimpan.

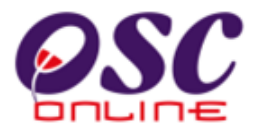

#### 3.0 Maklumat Piawai

Maklumat Piawai merupakan kategori-ketegori maklumat yang digunapakai di dalam sistem ini. Kategori-ketegori ini adalah untuk menyenangkan klasifikasi maklumat untuk tujuan pengisian, untuk analisa maklumat tersebut di masa hadapan dan juga contoh-contoh data untuk menyenangkan komunikasi. Maklumat Piawai mempunyai beberapa sub menu, seperti yang dipaparkan di *Ilustrasi 13* di bawah:

- I. Seksyen/Mukim
- II. Jenis Permohonan
- III. Senarai Semak Dokumen
- IV. Senarai Semak Terperinci
- V. Surat Rasmi

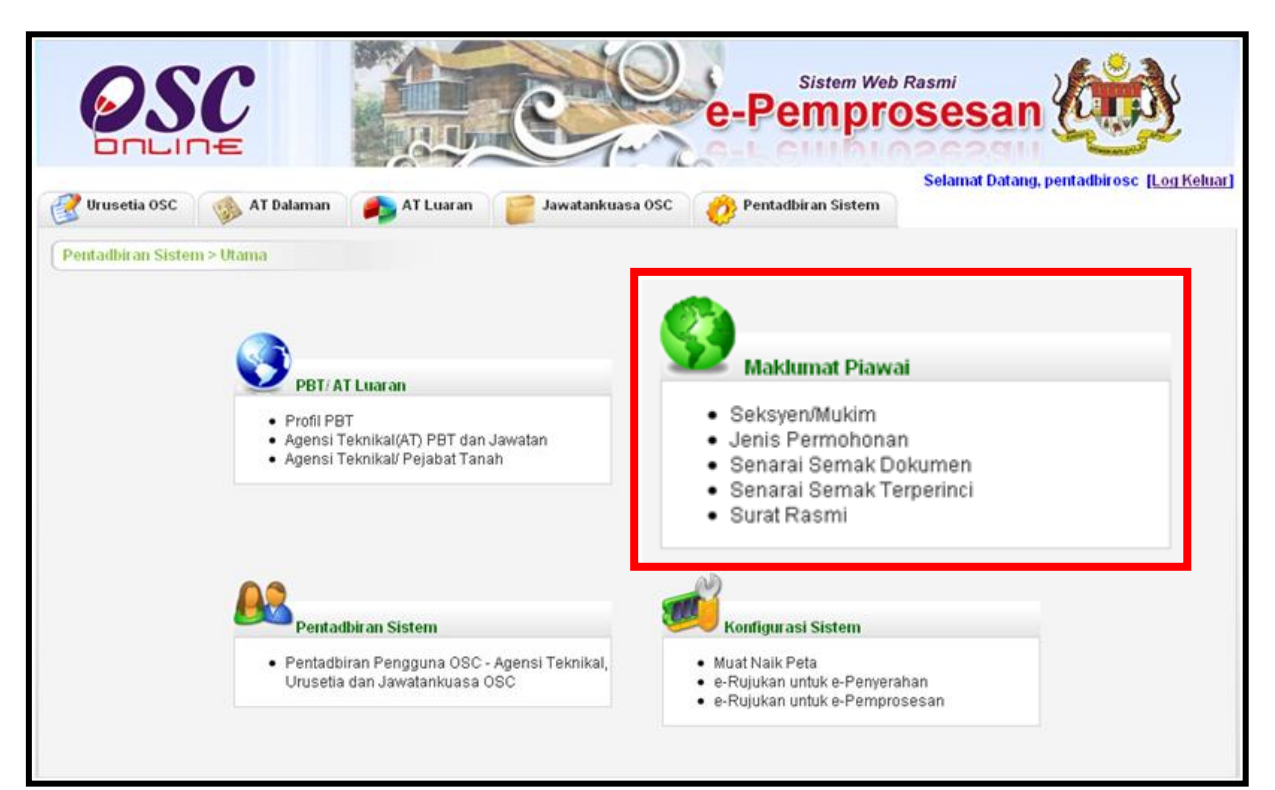

llustrasi 13: Maklumat Piawai

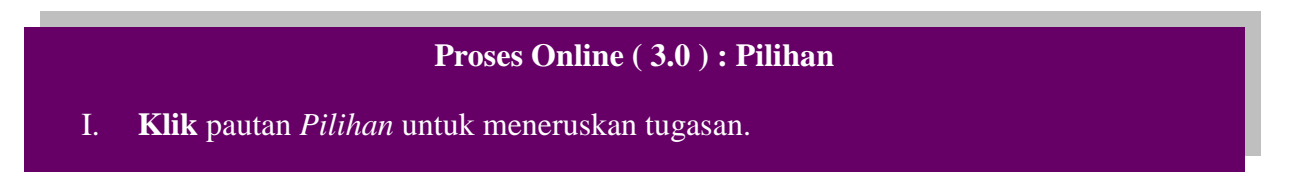

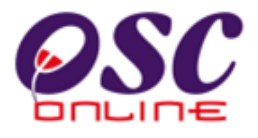

## 3.1 Seksyen/Mukim

Klik pada Seksyen/Mukim seperti di Ilustrasi 13. Paparan seperti skrin Ilustrasi 14 akan dipaparkan.

| OS                 | C             |           | 610                | Sistem Web           | Rasmi<br>OSESAN                                    |
|--------------------|---------------|-----------|--------------------|----------------------|----------------------------------------------------|
| Ilrusetia OSC      | AT Dalaman    | AT Luaran | i lawatankuasa 050 | 🔗 Pentadhiran Sistem | Selamat Datang, pentadbirosc ( <u>Log Keluar</u> ) |
| Car of about obc   |               |           |                    |                      |                                                    |
| (Maklumat Piawai > | Seksyen Mukim |           | Nam                | a Seksven/Mukim      |                                                    |
| 01                 | Utara 1       |           |                    |                      |                                                    |
| 02                 | Utara 2       |           |                    |                      |                                                    |
| 03                 | Utara 3       |           |                    |                      |                                                    |
| 04                 | Tengah 1      |           |                    |                      |                                                    |
| 05                 | Tengah 2      |           |                    |                      |                                                    |
| 06                 | Tengah 3      |           |                    |                      |                                                    |
| 07                 | Tengah 4      |           |                    |                      |                                                    |
| 08                 | Selatan 1     |           |                    |                      |                                                    |
| 09                 | Selatan 2     |           |                    |                      |                                                    |
| 10                 | Selatan 3     |           |                    |                      |                                                    |
| 10 rekod sahaja.   |               |           | 1                  |                      |                                                    |

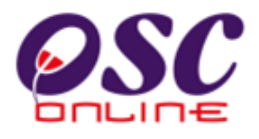

#### 3.2 Jenis-Jenis Permohonan

Setelah anda **klik** pada *Jenis Permohonan* di *Ilustrasi 13*, paparan seperti skrin *Ilustrasi 15* akan tertera. Jenis-jenis permohonan telahpun disenaraikan di bawah. Selain daripada itu, terdapat juga tapisan untuk *Kategori Permohonan (bertanda merah)*. *Pilih – Semua –* untuk melihat semua jenis pembangunan. Manakala, untuk tapisan, pilih sama ada *Kawalan Bangunan, Kawalan Kejuruteraan* dan *Kawalan Perancangan* untuk melihat jenis pembangunan yang melibatkan kategori permohonan tersebut sahaja.

| 220                                                                           | Sistem Web Rasmi     |                                 |
|-------------------------------------------------------------------------------|----------------------|---------------------------------|
|                                                                               | e-Pemprose           | san www.                        |
|                                                                               | Selan                | nat Datang, pentadbirosc [Log h |
| 🔮 Urusetia OSC 🛛 🛞 AT Dalaman 🛛 🏟 AT Luaran 🛛 📴 Jawatankuasa OSC 💡            | 🤔 Pentadbiran Sistem |                                 |
| Maklumat Piawai > Jenis Permohonan                                            |                      |                                 |
| ategori Permohonan - Semua-                                                   |                      |                                 |
| Nama Jenis Pembangunan                                                        | Kategori Permohonan  | Jenis Permohonan                |
| Permit Pembinaan Kecil                                                        | Kawalan Bangunan     | e-Penyerahan                    |
| Permit Sementara Bangunan                                                     | Kawalan Bangunan     | e-Penyerahan                    |
| Lain-lain                                                                     | Kawalan Bangunan     | e-Permintaan Perkhidmatan       |
| Pelan Bangunan                                                                | Kawalan Bangunan     | e-Penyerahan                    |
| Pelan Konkrit Tetulang                                                        | Kawalan Bangunan     | e-Penyerahan                    |
| Notis Memulakan Kerja Bangunan                                                | Kawalan Bangunan     | e-Permintaan Perkhidmatan       |
| Certificate of Completion and Compliance (CCC)                                | Kawalan Bangunan     | e-Permintaan Perkhidmatan       |
| Permohonan CFO                                                                |                      | e-Penyerahan                    |
| Notis Penylapan Peringkat                                                     |                      | e-Penyerahan                    |
| Laporan Ketidakpatuhan                                                        |                      | e-Penyerahan                    |
| Lain-lain                                                                     | Kawalan Kejuruteraan | e-Permintaan Perkhidmatan       |
| Pelan Kerja Tanah                                                             | Kawalan Kejuruteraan | e-Penyerahan                    |
| Pelan Jalan dan Perparitan                                                    | Kawalan Kejuruteraan | e-Penyerahan                    |
| Pelan Pembersihan (Sanitari)                                                  | Kawalan Bangunan     | e-Penyerahan                    |
| Pelan Lampu Jalan                                                             | Kawalan Kejuruteraan | e-Penyerahan                    |
| Pelan Cadangan Nama Jalan                                                     | Kawalan Perancangan  | e-Penyerahan                    |
| Perihal Tanah- Ubah Syarat Dan Pecah Sempadan (Seksyen 142A, KTN)             | Kawalan Perancangan  | e-Penyerahan                    |
| Perihal Tanah- Penyerahan Balik Dan Pemberimilikan Semula (Seksyen 204D, KTN) | Kawalan Perancangan  | e-Penyerahan                    |
| Lain-lain                                                                     | Kawalan Perancangan  | e-Permintaan Perkhidmatan       |
| Kebenaran Merancang                                                           | Kawalan Perancangan  | e-Penyerahan                    |
| Pelan Cadangan Nama Taman                                                     | Kawalan Perancangan  | e-Penyerahan                    |
| Pelan Landskap                                                                | Kawalan Lanskap      | e-Penyerahan                    |

Ilustrasi 15: Skrin Jenis Permohonan.

#### Proses Online (3.2): Pilihan

I. Klik butang "Dropdown box" untuk membuat sisihan kategori Permohonan.

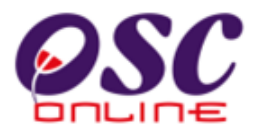

#### 3.3 Senarai Semak Dokumen

Klik pada Senarai Semak Dokumen pada Ilustrasi 13. Paparan seperti skrin Ilustrasi 16 akan dipaparkan. Jenis-jenis Dokumen telah pun disenaraikan di bawah.

Selain daripada itu, terdapat juga tapisan untuk *Jenis Permohonan* (*bertanda merah*). *Pilih* – *Semua* – untuk melihat semua jenis *Dokumen.* Manakala, untuk tapisan, pilih salah satu daripada senarai.

| Sistem Web Rasmi<br>e-Pemprosesan (Control of the second second seco |                                                                                                    |                                         |  |  |  |  |
|----------------------------------------------------------------------------------------------------|----------------------------------------------------------------------------------------------------|-----------------------------------------|--|--|--|--|
| 🕈 Urusetia OSC 🛛 🚳 AT                                                                                                    | f Dalaman 👔 AT Luaran 📄 Jawatankuasa OSC 🔗 Pentadbiran Sistem                                                                                                    | n Dataliy, pentauni osc. ( <u>cou</u> ) |  |  |  |  |
| Maklumat Piawai > Senarai !                                                                                                    | Semak Dokumen                                                                                                    |                                         |  |  |  |  |
| nis Permohonan Pelan Ba                                                                                                    | angunan                                                                                                    |                                         |  |  |  |  |
| Jenis Permohonan                                                                                                    | Jenis Dokumen                                                                                                    | Kategori Dokumen                        |  |  |  |  |
| Pelan Bangunan                                                                                                    | Dokumen Sokongan yang lain                                                                                                    | Dokumen Sokongan                        |  |  |  |  |
| Pelan Bangunan                                                                                                    | Jika Syarat Nyata tanah tidak selaras, sila majukan yang berikut ili) bayaran premium/pindah milik<br>tanah dalam bentuk pdf.                                                                                                    | Dokumen                                 |  |  |  |  |
| Pelan Bangunan                                                                                                    | Jika Syarat Nyata tanah tidak selaras, sila majukan yang berikut ii) pecah sempadan dan<br>cantuman tanah secara SKBS                                                                                                    | Pelan                                   |  |  |  |  |
| Pelan Bangunan                                                                                                    | Template Pengiraan yuran proses mengikut Jadual Pertama UKBS 1986                                                                                                    | Lain-lain                               |  |  |  |  |
| Pelan Bangunan                                                                                                    | Pelan hendaklah sama saiz dan dilukis dengan skil metrik .                                                                                                    | Semakan                                 |  |  |  |  |
| Pelan Bangunan                                                                                                    | Jika Syarat Nyata tanah tidak selaras, sila majukan yang berikut i) surat kelulusan permohonan<br>ubah syarat, dan iii) bayaran premium/pindah milik tanah dalam bentuk pdf.                                                                                                    | Semakan                                 |  |  |  |  |
| Pelan Bangunan                                                                                                    | Carian Rasmi Geran/Suratan Hakililik dari Penguasa Pemegang Tanah : Pastikan Syarat Nyata<br>tanah selaras dengan cadangan pemajuan                                                                                                    | Semakan                                 |  |  |  |  |
| Pelan Bangunan                                                                                                    | Gambar Tapak dalam bentuk jpeg/pdf                                                                                                    | Pelan                                   |  |  |  |  |
| Pelan Bangunan                                                                                                    | Pelan-pelan yang telah disediakan oleh Professional Berdaftar :- Pelan Susun Atur - Pelan<br>Bangunan - Pelan Kerja Tanah dan Pelan jalan dan Parit - Pelan Sanitari* - Pelan Konkrit<br>Tetulang* (*) Boleh dikemukakan semasa mengemukakan Borang B, Undang-Undang kecil<br>Bangunan Seragam 1984 dalam bentuk Autocad | Dokumen                                 |  |  |  |  |
| Pelan Bangunan                                                                                                    | Salinan Carian Rasmi Geran/Suratan Hakmilik dari Penguasa Pemegang Tanah dalam bentuk<br>pdf.                                                                                                    | Dokumen                                 |  |  |  |  |
| Pelan Bangunan                                                                                                    | Mengemukakan sesalinan Kelulusan Kebenaran Merancang yang masih sah dalam bentuk pdf<br>jika ada/perlu.                                                                                                    | Dokumen                                 |  |  |  |  |
| Pelan Bangunan                                                                                                    | Salinan resit bayaran dalam bentuk kiriman wang pos /cek berpalang / draf bank atas nama Pihak<br>Berkuasa Tempatan dalam bentuk pdf.                                                                                                    | Dokumen                                 |  |  |  |  |
| Pelan Bangunan                                                                                                    | Salinan resit semasa cukai tanah/taksiran (sekiranya berkaitan) dalam bentuk pdf                                                                                                    | Dokumen                                 |  |  |  |  |
| Pelan Bangunan                                                                                                    | Salinan Geran/Surat Hakmilik Tanah yang telah disahkan oleh Pentadbir Tanah.                                                                                                    | Dokumen                                 |  |  |  |  |
| Pelan Bangunan                                                                                                    | Surat Permohonan Rasmi                                                                                                    | Dokumen                                 |  |  |  |  |
| Pelan Bangunan                                                                                                    | Borang A ( jadual kedua UKBS 1984 )                                                                                                    | Dokumen                                 |  |  |  |  |
| 16 rekod sahaja.                                                                                                    |                                                                                                    |                                         |  |  |  |  |

Ilustrasi 16: Senarai Semak Dokumen

#### Proses Online (3.3): Pilihan

I. Klik butang "Dropdown Box" untuk membuat sisihan kategori Semakan Dokumen.

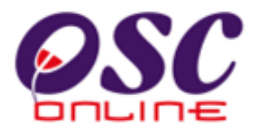

#### 3.4 Senarai Semak Terperinci

Klik pada Senarai Semak Terperinci pada Ilustrasi 13. Jika tiada rekod dijumpai di sini, paparan seperti skrin Ilustrasi 17 akan dipaparkan. Sebaliknya, jika rekod dijumpai, anda akan melihat paparan yang menyerupai pada skrin-skrin sebelumnya (rujuk Ilustrasi 15 dan 16).

Selain daripada itu, terdapat juga tapisan untuk Jenis Permohonan dan juga Jenis Senarai Semak Terperinci/Ulasan (Jabatan Teknikal) (*bertanda merah*). *Pilih – Semua –* untuk melihat semua jenis pembangunan. Manakala, untuk tapisan tertentu, pilih dari senarai di bawah untuk melihat tapisan yang dikehendaki.

| the second second secon |                                                                                                    | AND A PROPERTY AND                                                                                                    | AND AND A REAL AND A REAL AND A R |
|----------------------------------------------------------------------------------------------------|----------------------------------------------------------------------------------------------------|----------------------------------------------------------------------------------------------------|----------------------------------------------------------------------------------------------------|
| ONLIC                                                                                                    | I-E                                                                                                    |                                                                                                    | Cerreliniosesdii                                                                                                    |
|                                                                                                    |                                                                                                    |                                                                                                    | Selamat Datang, pentadbirosc [Log K                                                                                                    |
| Urusetia OSC                                                                                                    | 🎲 AT Dalaman                                                                                                    | 🗾 AT I                                                                                                    | Luaran 🛛 🚰 Jawatankuasa OSC 🛛 🧑 Pentadbiran Sistem                                                                                                    |
|                                                                                                    |                                                                                                    |                                                                                                    |                                                                                                    |
| uklumat Piawai > 1                                                                                                    | Senarai Semak Terp                                                                                                    | erinci                                                                                                    |                                                                                                    |
|                                                                                                    |                                                                                                    |                                                                                                    | inere -                                                                                                    |
| s Permohonan                                                                                                    | Pelan Lanskap                                                                                                    |                                                                                                    | ×                                                                                                    |
| is Senarai Semak                                                                                                    | Terperinci/Ulasan                                                                                                    | Urusetia O                                                                                                    | SC 💌                                                                                                    |
|                                                                                                    |                                                                                                    |                                                                                                    |                                                                                                    |
| Installe                                                                                                    |                                                                                                    | All Designations and the local division of the local division of t |                                                                                                    |
| Jenis                                                                                                    | Jenis Senarai                                                                                                    | Kategori                                                                                                    | Senarai Semak                                                                                                    |
| <u>Permohonan</u>                                                                                                    | Jenis Senarai<br>Semak                                                                                                    | <u>Kategori</u>                                                                                                    | Senarai Semak                                                                                                    |
| Permohonan<br>Pelan Lanskap                                                                                                    | Jenis Senarai<br>Semak<br>Urusetia OSC                                                                                                    | Kategori<br>Dokumen                                                                                                    | <u>Senarai Semak</u><br>Surat permohonan lengkap dengan tandatangan pemilik dan Perunding Bertauliah.                                                                                                    |
| <u>Permohonan</u><br>Pelan Lanskap<br>Pelan Lanskap                                                                                                    | Jenis Senarai<br>Semak<br>Urusetia OSC<br>Urusetia OSC                                                                                                 | Kategori<br>Dokumen<br>Dokumen                                                                                                    | <u>Senarai Semak</u><br>Surat permohonan lengkap dengan tandatangan pemilik dan Perunding Bertauliah.<br>Surat Kelulusan Kebenaran Merancang; jika berkaitan                                                                                                    |
| Permohonan<br>Pelan Lanskap<br>Pelan Lanskap<br>Pelan Lanskap                                                                                                    | Jenis Senarai<br>Semak<br>Urusetia OSC<br>Urusetia OSC<br>Urusetia OSC                                                                                 | Kategori<br>Dokumen<br>Dokumen<br>Dokumen                                                                                                    | <u>Senarai Semak</u><br>Surat permohonan lengkap dengan tandatangan pemilik dan Perunding Bertauliah.<br>Surat Kelulusan Kebenaran Merancang; jika berkaitan<br>Salinan Resit Bayaran untuk memproses pelan dalam bentuk pdf.                                                                                                    |
| Permohonan<br>Pelan Lanskap<br>Pelan Lanskap<br>Pelan Lanskap<br>Pelan Lanskap                                                                                                    | Jenis Senarai<br>Semak<br>Urusetia OSC<br>Urusetia OSC<br>Urusetia OSC<br>Urusetia OSC                                                                 | Kategori<br>Dokumen<br>Dokumen<br>Dokumen<br>Dokumen                                                                                                    | <u>Senarai Semak</u><br>Surat permohonan lengkap dengan tandatangan pemilik dan Perunding Bertauliah.<br>Surat Kelulusan Kebenaran Merancang; jika berkaitan<br>Salinan Resit Bayaran untuk memproses pelan dalam bentuk pdf.<br>Laporan pengekalan pokok dan pengurusan landskap (TCLM Tree Conservation and Landscape Managemen<br>Plan) hendaklah disertakan. Laporan dalam bentuk PDF.                                                                                                    |
| Permohonan<br>Pelan Lanskap<br>Pelan Lanskap<br>Pelan Lanskap<br>Pelan Lanskap                                                                                                    | Jenis Senarai<br>Semak<br>Urusetia OSC<br>Urusetia OSC<br>Urusetia OSC<br>Urusetia OSC                                                                 | Kategori<br>Dokumen<br>Dokumen<br>Dokumen<br>Dokumen                                                                                                    | Senarai Semak<br>Surat permohonan lengkap dengan tandatangan pemilik dan Perunding Bertauliah.<br>Surat Kelulusan Kebenaran Merancang; jika berkaitan<br>Salinan Resit Bayaran untuk memproses pelan dalam bentuk pdf.<br>Laporan pengekalan pokok dan pengurusan landskap (TCLM Tree Conservation and Landscape Managemen<br>Plan) hendaklah disertakan. Laporan dalam bentuk PDF.<br>(a) Pelan Tampak/keratan yang menunjukkan cadangan dataran dan dataran sedia ada (existing and propose<br>level of development);                                                                                                    |
| Venis<br>Permohonan<br>Pelan Lanskap<br>Pelan Lanskap<br>Pelan Lanskap<br>Pelan Lanskap                                                                                                    | Jenis Senarai<br>Semak<br>Urusetia OSC<br>Urusetia OSC<br>Urusetia OSC<br>Urusetia OSC<br>Urusetia OSC                                                 | Kategori<br>Dokumen<br>Dokumen<br>Dokumen<br>Pelan<br>Pelan                                                                                                    | Senarai Semak<br>Surat permohonan lengkap dengan tandatangan pemilik dan Perunding Bertauliah.<br>Surat Kelulusan Kebenaran Merancang; jika berkaitan<br>Salinan Resit Bayaran untuk memproses pelan dalam bentuk pdf.<br>Laporan pengekalan pokok dan pengurusan landskap (TCLM Tree Conservation and Landscape Managemen<br>Plan) hendaklah disertakan. Laporan dalam bentuk PDF.<br>(a) Pelan Tampakkeratan yang menunjukkan cadangan dataran dan dataran sedia ada (existing and propose<br>level of development);<br>b) Pelan keratan jajaran jalan sehingga ke bangunan.                                                                                                    |
| Venis<br>Permohonan<br>Pelan Lanskap<br>Pelan Lanskap<br>Pelan Lanskap<br>Pelan Lanskap<br>Pelan Lanskap<br>Pelan Lanskap                                                                                                    | Jenis Senarai<br>Semak<br>Urusetia OSC<br>Urusetia OSC<br>Urusetia OSC<br>Urusetia OSC<br>Urusetia OSC<br>Urusetia OSC                                 | Kategori<br>Dokumen<br>Dokumen<br>Dokumen<br>Pelan<br>Pelan<br>Pelan                                                                                                    | Senarai Semak<br>Surat permohonan lengkap dengan tandatangan pemilik dan Perunding Bertauliah.<br>Surat Kelulusan Kebenaran Merancang; jika berkaitan<br>Salinan Resit Bayaran untuk memproses pelan dalam bentuk pdf.<br>Laporan pengekalan pokok dan pengurusan landskap (TCLM Tree Conservation and Landscape Managemen<br>Plan) hendaklah disertakan. Laporan dalam bentuk PDF.<br>(a) Pelan Tampak/keratan yang menunjukkan cadangan dataran dan dataran sedia ada (existing and propose<br>level of development);<br>b) Pelan keratan jalaran jalan sehingga ke bangunan.<br>Lukisan Perspektif cadangan lanskap.                                                                                                    |
| Venis<br>Permohonan<br>Pelan Lanskap<br>Pelan Lanskap<br>Pelan Lanskap<br>Pelan Lanskap<br>Pelan Lanskap<br>Pelan Lanskap<br>Pelan Lanskap                                                                                                    | Jenis Senarai<br>Semak<br>Urusetia OSC<br>Urusetia OSC<br>Urusetia OSC<br>Urusetia OSC<br>Urusetia OSC<br>Urusetia OSC<br>Urusetia OSC<br>Urusetia OSC | Kategori<br>Dokumen<br>Dokumen<br>Dokumen<br>Pelan<br>Pelan<br>Pelan<br>Pelan                                                                                                    | Senarai Semak<br>Surat permohonan lengkap dengan tandatangan pemilik dan Perunding Bertauliah.<br>Surat Kelulusan Kebenaran Merancang; jika berkaitan<br>Salinan Resit Bayaran untuk memproses pelan dalam bentuk pdf.<br>Laporan pengekalan pokok dan pengurusan landskap (TCLM Tree Conservation and Landscape Managemen<br>Plan) hendaklah disertakan. Laporan dalam bentuk PDF.<br>(a) Pelan Tampak/keratan yang menunjukkan cadangan dataran dan dataran sedia ada (existing and propose<br>level of development);<br>b) Pelan keratan jalara sehingga ke bangunan.<br>Lukisan Perspektif cadangan lanskap.<br>Pelan-pelan landskap disediakan oleh Arkitek Lanskap yang berdaftar dengan ILAM ( atau persatuan yang<br>dibenarkan PBT)                                                                                                    |

Ilustrasi 17: Skrin Jenis Permohonan.

#### Proses Online (3.4): Pilihan

- I. Klik butang "Dropdown Box" untuk membuat sisihan jenis permohonan.
- *II.* **Klik** butang "*Dropdown Box*" untuk membuat sisihan senarai *Semak Permohonan Terperinci.*

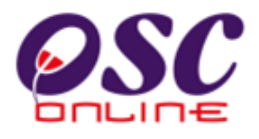

#### 3.5 Surat Rasmi

Klik pada *Surat Rasmi* dalam *Ilustrasi* 13. Paparan seperti skrin *Ilustrasi* 18 akan dipaparkan. Butiran seperti *Tajuk Surat, Isi Surat* dan sebagainya telahpun disenaraikan di bawah.

Selain daripada itu, terdapat juga tapisan untuk *Jenis Permohonan* di atas paparan ini. *Pilih – Semua –* untuk melihat semua jenis permohonan. Manakala, untuk tapisan tertentu, pilih dari senarai di bawah untuk melihat tapisan yang dikehendaki.

|                                                                                 | C                             |                                                                                                   |                                                                                      | Sistem Web Rasmi<br>e-Pemprosesan                                                                                                    |
|---------------------------------------------------------------------------------|-------------------------------|---------------------------------------------------------------------------------------------------|--------------------------------------------------------------------------------------|----------------------------------------------------------------------------------------------------|
| Urusetia OSC                                                                    | AT                            | Dalaman 🥔                                                                                         | AT Luaran                                                                            | Selamat Datang, pentadbirosc [Log Kela<br>Jawatankuasa OSC 🔗 Pentadbiran Sistem                                                                                                    |
| iaklumat Piawai                                                                 | i > Surat Rasi                | mi                                                                                                |                                                                                      |                                                                                                    |
| nis Permohonan                                                                  | Kebenara                      | an Merancang                                                                                      |                                                                                      |                                                                                                    |
|                                                                                 |                               |                                                                                                   | _                                                                                    |                                                                                                    |
| Jenis<br>Permohonan                                                             | Peringkat<br>Proses           | <u>Nama</u><br><u>Tindakan</u>                                                                    | Tajuk Surat                                                                          | Isi Surat                                                                                                    |
| <u>Jenis</u><br><u>Permohonañ</u><br>Kebenaran<br>Merancang                     | Peringkat<br>Proses<br>5      | Nama<br>Tindakan<br>Issue result<br>letter<br>(Approval)                                          | Tajuk Surat<br>Surat<br>Keputusan<br>(Diluluskan)                                    | <u>Isi Surat</u><br>Adalah dimaklumkan bahawa permohonan tuan DILULUS oleh Majlis setelah mesyuarat diadakan.<br>Tuan/ Puan adalah diminta datang ke Jabatan kami untuk mendapatkan Sijil Kelulusan.                                                                                       |
| J <u>enis</u><br>Permohonaň<br>Kebenaran<br>Merancang<br>Kebenaran<br>Merancang | Peringkat<br>Proses<br>5<br>5 | Nama<br>Tindakan<br>Issue result<br>letter<br>(Approval)<br>Issue result<br>letter<br>(Rejection) | Tajuk Surat<br>Surat<br>Keputusan<br>(Diluluskan)<br>Surat<br>Keputusan<br>(Ditolak) | Isi Surat<br>Adalah dimaklumkan bahawa permohonan tuan DILULUS oleh Majlis setelah mesyuarat diadakan.<br>Tuan/ Puan adalah diminta datang ke Jabatan kami untuk mendapatkan Sijil Kelulusan.<br>Adalah dimaklumkan bahawa permohonan tuan DITOLAK oleh Majlis setelah mesyuarat diadakan. |

Ilustrasi 18: Skrin Surat Rasmi.

#### **Proses Online ( 3.5 ) : Pemilihan**

I. Klik butang "Dropdown Box" untuk membuat pilihan berkenaan.

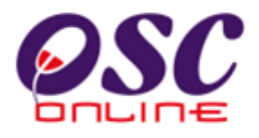

#### 4.0 Pentadbiran Sistem

*Pentadbiran sistem* adalah fungsi untuk mengurus pengguna dalam kategori-kategori dan akses-akses yang betul untuk kelancaran perlaksanaan dan kawalan sistem.

Menu ini bertanggungjawab dalam urusan-urusan seperti pentadbiran sistem seperti pengguna-pengguna *Jabatan Teknikal, Urusetia dan Jawatankuasa OSC*. Hanya ada satu sub menu sahaja di menu ini, iaitu *Jabatan Teknikal, Urusetia dan JawatanKuasa OSC*.

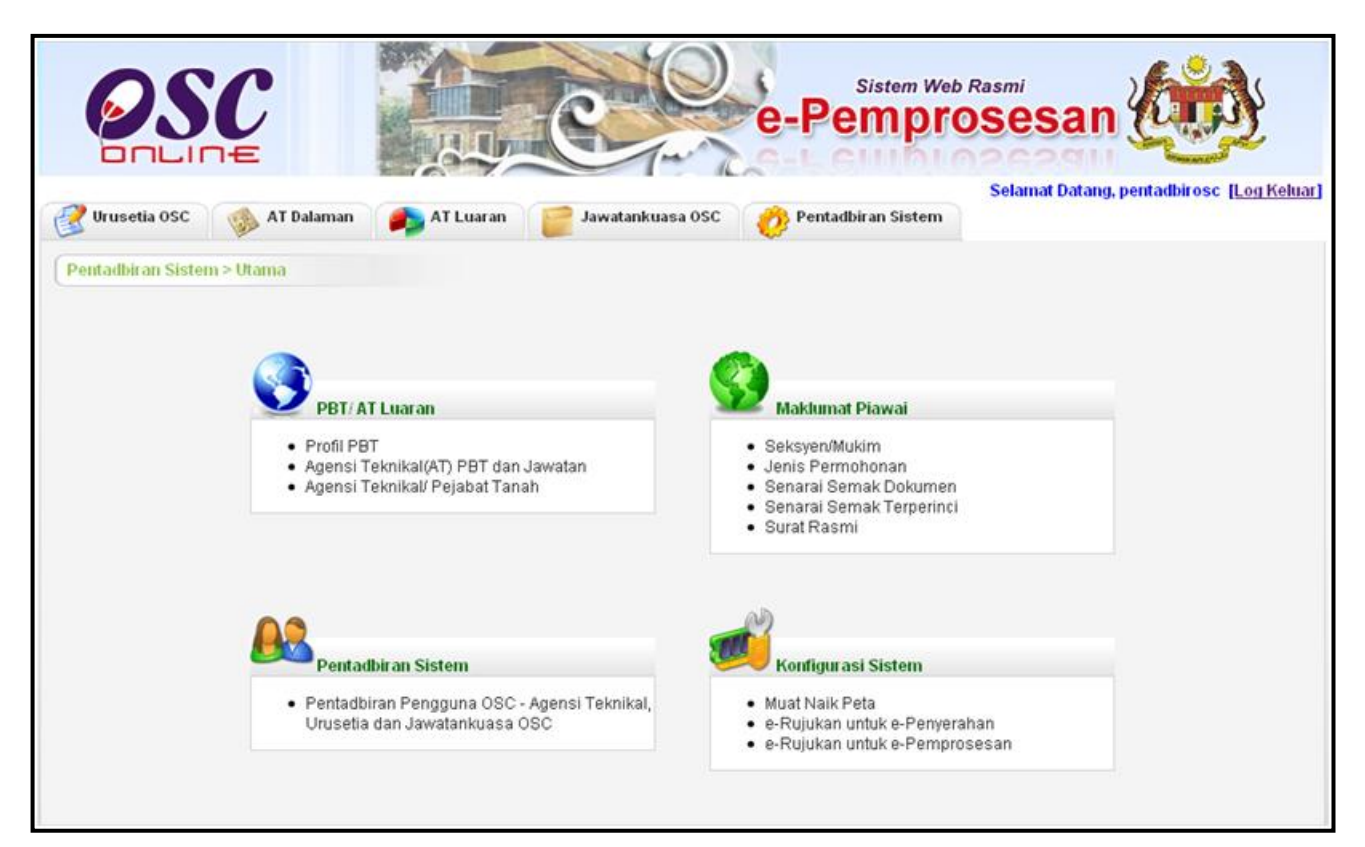

Ilustrasi 19: Pentadbiran Sistem

#### Proses Online (4.0): Pilihan

I. Klik pautan *Pilihan* untuk meneruskan tugasan.

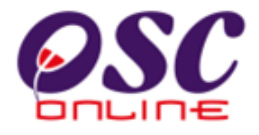

# 4.1 Pentadbiran Pengguna OSC. Jabatan Teknikal, Urusetia dan Jawatankuasa OSC

Klik pada Pengguna OSC, Jabatan Teknikal, Urusetia dan Jawatankuasa OSC pada Ilustrasi 19. Anda akan dibawa ke paparan seperti Ilustrasi 20 di bawah. Selain daripada memaparkan nama pengguna (username) dan nama penuh, tindakan untuk ubah (kemaskini) juga turut disediakan di sebelah kanan.

Untuk *Tambah Pengguna* atau mencipta nama pengguna baru, **klik** pada butang "*Daftar*" yang terdapat di bawah paparan ini.(*Samada untuk OSC PBT atau AT luaran*)

| DALINE                           | e-Pempro                                               | sesan (                              |
|----------------------------------|--------------------------------------------------------|--------------------------------------|
| Vrusetia OSC 🛛 🔬 AT Dalam        | an 👔 AT Luaran 📁 Jawatankuasa OSC 🤲 Pentadbiran Sistem | Selamat Datang, pentadbirosc [Log Ko |
| We was                           | •• • •                                                 |                                      |
| entadbiran Sistem >Pentadbiran P | engguna OSC                                            |                                      |
|                                  |                                                        |                                      |
| ma Penuh :                       | Cari                                                   |                                      |
| Nama Pengguna                    | a Nama Penuh                                           | Tindakan                             |
| osmadbkl                         | Rosma Mohd. Akib                                       | /                                    |
| uaddbkl                          | Mohd Fuad                                              | /                                    |
| obiahdbkl                        | Robiah Hassan                                          | /                                    |
| abudindbkl                       | SABUDIN BIN MOHD SALLEH                                | /                                    |
| dzuansharifdbkl                  | RIDZUAN BIN MOHD SHARIF                                | /                                    |
| nustafadbkl                      | MUSTAFA BIN MD. NOR                                    | /                                    |
| ymdbkl                           | IR HOOI YOKE MENG                                      | /                                    |
| andbkl                           | AB RAN BIN MUHAMAD                                     | /                                    |
| animdbkl                         | Siti Hanim bt. Abd Rahman                              | /                                    |
| orainidbkl                       | Noraini bt. Mohd Kassim                                | /                                    |
| ikmasturadbkl                    | Hjh. Nik Mastura Diyana bt. Nik Mohamad                | /                                    |
| zizidbkl                         | Nurazizi b. Mokhtar                                    | /                                    |
| ainabdbkl                        | Hjh. Zainab bt. Mohd. Ghazali                          | /                                    |
| <u>ifridbkl</u>                  | MUHAMAD JAFRI BIN SHAARI                               | /                                    |
| nohdyusoffdbkl                   | MOHD YUSOFF BIN HASSAN                                 | /                                    |
| aslindadbkl                      | NOR HASLINDA BINTI HJ MUHAMAD                          | /                                    |
| orazlianadbkl                    | NORAZLIANA BINTI ABDULLAH                              | /                                    |
| najiddbkl                        | ABDUL MAJID BIN MD ISA                                 | /                                    |
| oszlandbki                       | ROSZLAN BIN OSMAN                                      | /                                    |
| znidadbkl                        | AZNIDA BINTI AZLAN                                     | /                                    |
| 09 rekod , paparan 1 hingga 20.  | 1,2,3,4,5,6,7,8 [Seterusnya/ Akhir]                    |                                      |
| A COLORA                         |                                                        |                                      |
| artar Pengguna OSC PB1           |                                                        |                                      |

Ilustrasi 20: Pentadbiran Pengguna OSC

Fungsi Cari (*bertanda merah*) juga terdapat di sini. Hanya isikan frasa yang dikehendaki dalam kotak carian dan klik butang "*Cari*" untuk menapis jumlah rekod supaya hanya mempaparkan rekod yang mempunyai frasa yang terdapat dalam kotak carian itu sahaja.

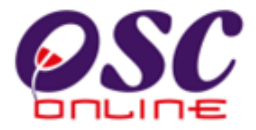

#### Proses Online (4.1): Carian Dan Pemilihan

- I. Klik butang "*Dropdown Box*" untuk membuat pilihan berkenaan.
- II. Klik ikon 🖄 untuk mengubah *Maklumat Pengguna* dan *Kata Laluan*.
- III. **Klik** butang "*Daftar*" *Pengguna OSC PBT* untuk membuat pendaftaran pengguna OSC PBT baru.
- IV. Klik butang "Daftar Pengguna Jabatan Teknikal / Agensi Luaran" untuk membuat pendaftaran pengguna Jabatan Teknikal / Agensi Luaran baru.

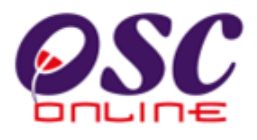

#### 4.2 Mendaftar Pengguna Baru

Apabila anda **klik** "*Daftar Pengguna OSC PBT*" dan "*Daftar Pengguna Jabatan Teknikal / Agensi Luaran*" (*rujuk Ilustrasi 20*), anda akan dibawa ke skrin seperti *Ilustrasi 21* di bawah. Sebagai pengguna baru, anda dikehendaki mengisi borang online di muka surat sebelah. Pastikan anda mengisi mengikut arahan yang ditetapkan di borang tersebut. (*Contoh: Minimum 6 Askara atau Tanpa sempang "-"*). Jika ruangan tersebut mempunyai tanda (\*), ini bermakna ruangan tersebut perlu diisi sebelum OSC Online memproses borang tersebut. Setelah selesai, **klik** "*Hantar*" dan borang tersebut akan diproses oleh OSC Online.

#### Proses Online (4.2): Pengisian

- I. **Taip** pada medan kosong untuk mengisi maklumat *Pengguna Baru*.
- II. Klik butang "*Dropdown Box*" untuk membuat pilihan berkenaan.
- III. **Klik** butang "*Browse*" untuk mencapai fail dari pengkalan data dan klik pada fail untuk memuat naik maklumat Pengguna Baru.
- IV. Klik butang "Hantar" untuk menyimpan data Pengguna Baru.

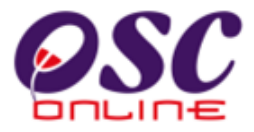

| Pertodukt an Sistem >Pertodukt an Pengguna 1<br>Nama Pengguna 1<br>Nama Pengguna:<br>Kata Laluan:<br>Kata Laluan:<br>(Minimum 6 aksara, gabungan abjad dan/atau nombor)<br>Kata Laluan:<br>(Minimum 6 aksara)<br>Nama Penuh:<br>Kad Pengenalan:<br>(Minimum 6 aksara)<br>Nama Penuh:<br>Kad Pengenalan:<br>(Minimum 6 aksara)<br>Nama Penuh:<br>Kad Pengenalan:<br>(Minimum 6 aksara)<br>Nama Penuh:<br>Kad Pengenalan:<br>(Minimum 6 aksara)<br>Nama Penuh:<br>(Minimum 6 aksara)<br>(Minimum 6 aksara) |                  |
|----------------------------------------------------------------------------------------------------|------------------|
| Maklumat Pengguna:   Nama Pengguna:   (Minimum 6 aksara, gabungan abjad dan/atau nombor)   Kata Laluan:   (Minimum 6 aksara)   Nama Penuh:   Kad Pengenalan:   (kat Laluan:   (kat Pengenalan:   (kat Laluan:   (kat Pengenalan:   (kat Laluan:   (kat Pengenalan:   (kat Pengenalan:   (kat Laluan:   (kat Laluan:   (kat Pengenalan:   (kat Laluan:   (kat Pengenalan:   (kat Pengenalan: <t< th=""><th></th></t<>                                                                                                    |                  |
| Nama Pengguna:*   Kata Laluan:*   (Minimum 6 aksara, gabungan abjad dan/atau nombor)   Kata Laluan:*   (Minimum 6 aksara)   Nama Penuh:*   Kad Pengenalan:*   (dthimum 6 aksara)   Kad Pengenalan:*   (dthimum 6 aksara)   Kad Pengenalan:*   (dthimum 6 aksara)   Kad Pengenalan:*   (dthimum 6 aksara)   Kad Pengenalan:*   (dthimum 6 aksara)   Kad Pengenalan:*   (dthimum 6 aksara)   Foto:   Tarikh Lahir:*   8   Jantina:   Bangsa:   Philh-   Marganegara:   Philh-   Marganegara:   Philh-   Marganegara:   Philh-   Marganegara:   Philh-   Marganegara:   Philh-   Maklumat Peribadi   Tarikh Mula Bekerja:*   8   Jawatan:*   -Philh-   Agensi Teknikal*:   Poskod:*   Bandar:*   No. Telefon Bimbit:   No. Telefon Bimbit:   No. Telefon Bimbit:                                                                                                    |                  |
| Kata Laluan:" (Minimum 6 aksara, gabungan abjad dan/atau nombor)   Nama Penuh:" (Minimum 6 aksara)   Kad Pengenalan:" (cth)   Tarikh Lahir." 8 🖉 Jan 🖉 2010 🖤   Foto: 🔅 🖉   Dokumen: 🔅 🖉   Jantina: 🔅 Lelaki O Perempuan   Bangsa: Philh- 🔍   Agama: Philh- 🔍   Warganegara: Philh- 🔍   Taraf Perkahwinan: Bujang O Berkahwin   No. KWSP: Image: Image: Im                                                                                                    |                  |
| Nama Penuh:*   Minimum 6 aksara)   Nama Penuh:*   Kad Pengenalan:*   (cth   Tarikh Lahir:*   8 v 3an v 2010 m   Foto:   Dokumen:   Jantina:   Lelaki Perempuan   Bangsa:   Pilih-   Agama:   Pilih-   Warganegara:   Pilih-   No. KWSP:   No. Socso:   No. Cukai Pendapatan:   Kelas Lesen Memandu:   Jawatan:*   -Pilih-   Agensi Teknikal* :   -Pilih-   Alamat.*   Alamat:*   Poskod:*   Bandar:*   Negeri:*   Maklumat Hubungan   No. Telefon Bimbit:   -                                                                                                    |                  |
| Nama Penuht* Kad Pengenalan:* Kad Pengenalan:* (cth Tarikh Lahir:*  B Jan V 2010 Foto:  Dokumen: Jantina: Dokumen: Jantina: Dokumen: Pilih- V Agama: Pilih- V Agama: Pilih- V Agama: Pilih- V Agama: Pilih- V Agensi Teknikal*: PilihAT - Alamat:* Poskod:* Bandar:* Negeri:* Negara:* Pilih- V Agama: Pilih- V Agamat Alamat:* Negeri:* Negara:* Pilih- V Agamat Alamat:*                                                                                                    |                  |
| Kad Pengenalan:* (ch   Tarikh Lahir:* 8 v Jan v 2010 v   Foto: Br   Jantina: Lelaki O Perempuan   Bangsa: Pilih- v   Agama: Pilih- v   Warganegara: Pilih- v   Warganegara: Pilih- v   No. Socso: No. Socso:   No. Cukai Pendapatan: Kelas Lesen Memandu:   -Maklumat Peribadi v   Tarikh Mula Bekerja:* 8 v Jan v 2010 v   Jawatan:* -Pilih-   Agensi Teknikal* : -Pilih AT -   Alamat.* -   Magara:* -Pilih-   Negeri:* -   Negeri:* -   Negara:* -Pilih-                                                                                                    |                  |
| Tarikh Lahir:*          B          Jan          2010    Foto:          Br    Foto:          Br    Dokumen:          Lelaki          Perempuan         Bangsa:             Pilih-              Agama:             Pilih-                                                                                                    | n: 780808051563) |
| Foto:   Foto:   Dokumen:   Jantina:   Lelaki O Perempuan   Bangsa:   Pilih-   Agama:   Pilih-   Warganegara:   Pilih-   Warganegara:   Pilih-   Warganegara:   Pilih-   Warganegara:   Pilih-   Warganegara:   Pilih-   Warganegara:   Pilih-   Warganegara:   Pilih-   Warganegara:   Poskod:   Bandar:*   Negara:*   Poskod:*   Bandar:*   Negara:*   Pilih-                                                                                                    |                  |
| Dokumen:   Jantina:   Bangsa:   -Pilih-   Agama:   -Pilih-   Warganegara:   -Pilih-   Taraf Perkahwinan:   Bujang Berkahwin   No. KWSP:   No. Socso:   No. Cukai Pendapatan:   Kelas Lesen Memandu:   -Maklumat Peribadi   Jawatan:*   -Pilih-   Agensi Teknikal* :   -Pilih AT -   Alamat:*   Poskod:*   Bandar:*   Negeri:*   Negara:*   -Pilih-                                                                                                    |                  |
| Dokumen: Er   Jantina: Lelaki O Perempuan   Bangsa: PPilh   Agama: PPilh   Warganegara: PPilh   Taraf Perkahwinan: Bujang O Berkahwin   No. KWSP: Image: Control of the second second se                                                                                                    | owse             |
| Jantina:  Lelaki Perempuan Bangsa:  Pilih- Agama:  Pilih- Warganegara:  Pilih- Warganegara:                                                                                                    | rowse_           |
| Bangsa: -Plih- M   Agama: -Plih- M   Warganegara: -Plih- M   Taraf Perkahwinan: Bujang Berkahwin   No. KWSP: -   No. Socso: -   No. Cukai Pendapatan: -   Kelas Lesen Memandu: -                                                                                                    |                  |
| Agama:                                                                                                    |                  |
| Taraf Perkahwinan: Bujang Berkahwin   No. KWSP:                                                                                                    |                  |
| No. KWSP:                                                                                                    |                  |
| No. Socso:<br>No. Cukai Pendapatan:<br>Kelas Lesen Memandu:<br>Maklumat Peribadi<br>Tarikh Mula Bekerja:*<br>Jan V 2010<br>Jawatan:*<br>Polih-<br>Agensi Teknikal* :<br>-Pilih-<br>Alamat<br>Alamat:*<br>Poskod:*<br>Bandar:*<br>Negeri:*<br>Negara:*<br>-Pilih-<br>Maklumat Hubungan<br>No. Telefon Bimbit:<br>No. Telefon:*                                                                                                    |                  |
| No. Cukai Pendapatan:<br>Kelas Lesen Memandu:<br>Maklumat Peribadi<br>Tarikh Mula Bekerja:* 8 Jan V 2010 III<br>Jawatan:* -Pilih V<br>Agensi Teknikal* : -Pilih AT -<br>Alamat<br>Alamat:*<br>Poskod:*<br>Bandar:*<br>Negeri:*<br>Negara:* -Pilih V<br>Maklumat Hubungan<br>No. Telefon Bimbit: -<br>No. Telefon:*                                                                                                    |                  |
| Kelas Lesen Memandu:   Maklumat Peribadi   Tarikh Mula Bekerja:*   Bawatan:*   -Pilih-   Agensi Teknikal* :   -Pilih AT -   Alamat Alamat:*   Alamat:*   Poskod:*   Bandar:*   Negeri:*   Negara:*   -Pilih-   Maklumat Hubungan No. Telefon Bimbit:   I                                                                                                    |                  |
| Maklumat Peribadi   Tarikh Mula Bekerja:*   Bardan:*   -Pilih-   Agensi Teknikal*:   -Pilih AT -   Alamat   Alamat:*   Poskod:*   Bandar:*   Negeri:*   Negara:*   Pilih-   No. Telefon Bimbit:     No. Telefon:*                                                                                                    |                  |
| Tarikh Mula Bekerja:*   B   Jawatan:*   -Pilih-      Alamat   Alamat:*   Poskod:*   Bandar:*   Negeri:*   Negara:*   Pilih-   Image: Poskod:*   Maklumat Hubungan   No. Telefon Bimbit:   No. Telefon:*                                                                                                    |                  |
| Jawatan:* -Pilih- M<br>Agensi Teknikal* : -Pilih AT -<br>Alamat<br>Alamat:*<br>Poskod:*<br>Bandar:*<br>Negeri:*<br>Negara:* -Pilih- M<br>Maklumat Hubungan<br>No. Telefon Bimbit: -<br>No. Telefon:*                                                                                                    |                  |
| Agensi Teknikal* :Pilih AT                                                                                                    |                  |
| AlamatAlamat:*                                                                                                    | ×                |
| Alamat:*                                                                                                    |                  |
| Poskod:*  Poskod:*  Bandar:*  Negeri:*  Negara:*  Pilih- No. Telefon Bimbit:  No. Telefon:*  Pilih- Pilih-                                                                                                    |                  |
| Poskod:*  Bandar:*  Negeri:*  Negara:*  Maklumat Hubungan  No. Telefon Bimbit:  No. Telefon:*                                                                                                    |                  |
| Bandar:*  Negeri:*  Negara:*  Maklumat Hubungan  No. Telefon Bimbit:  No. Telefon:*                                                                                                    |                  |
| Negeri:* Negara:* -Pilih- Maklumat Hubungan No. Telefon Bimbit: No. Telefon:*                                                                                                    |                  |
| Negara:* -Pilih-  Maklumat Hubungan No. Telefon Bimbit: - No. Telefon:* -                                                                                                    |                  |
| Maklumat Hubungan<br>No. Telefon Bimbit:                                                                                                    |                  |
| No. Telefon:"                                                                                                    |                  |
| No. Telefon:"                                                                                                    |                  |
|                                                                                                    |                  |
| No. Faks:                                                                                                    |                  |
| Emel*:                                                                                                    |                  |
| Emel 2:                                                                                                    |                  |
| Laman Web:                                                                                                    |                  |
| Peranan Pengguna                                                                                                    |                  |
| Peranan:* -Pilih -                                                                                                    |                  |

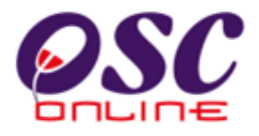

#### 4.3 Menukar Kata Laluan/Mengubah Maklumat Pengguna

Di menu utama, pergi ke menu *Pentadbiran Sistem* dalam *Ilustrasi 19* dan **klik** pada sub menu *Jabatan Teknikal, Urusetia dan Jawatankuasa OSC* untuk ke *Ilustrasi 20,* **klik** pada "*Tukar Katalaluan*" di barisan yang sama dengan nama pengguna yang anda ingin ubah kata laluannya. Anda akan dibawa ke paparan sepertimana dalam *Ilustrasi 22* muka surat sebelah. Di sini anda juga boleh mengubah atau menambah butiran-butiran yang sedia ada, dan **klik** "*Hantar*."

#### Proses Online (4.3.1): Pengisian

- I. Klik pautan *Tukar Kata Laluan* untuk menukar kata laluan seperti di *Ilustrasi 23* dibawah.
- II. **Taip** pada medan kosong untuk mengisi maklumat *Pengguna Terkini*.
- III. Klik butang "Dropdown Box" untuk membuat pilihan berkenaan.
- IV. **Klik** butang "*Browse*" untuk mencapai fail dari pengkalan data dan **klik** pada fail untuk memuat naik maklumat *Pengguna Terkini*.
- V. Klik butang "Hantar" untuk menyimpan data Pengguna Baru/Terkini.

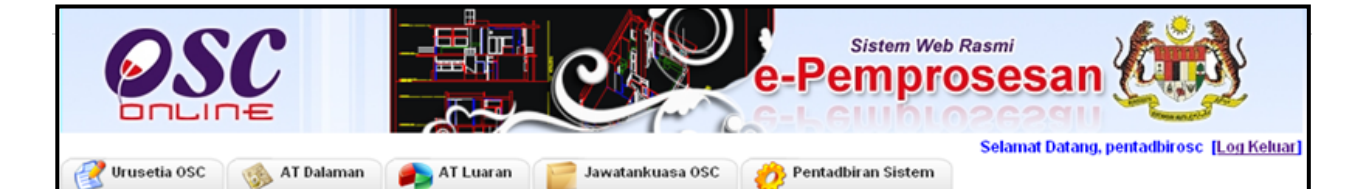

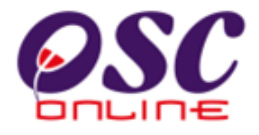

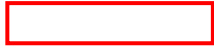

Ilustrasi 22: Maklumat Pengguna OSC

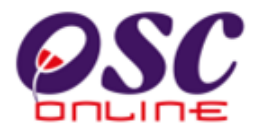

Setelah anda **klik** "*Tukar Katalaluan*," satu '*popup*' akan muncul seperti di bawah. Isikan kata laluan lama di kotak "*Kata laluan lama*" dan masukkan kata laluan baru di kotak "*Kata laluan baru*" dan "*Taip semula kata laluan*." Setelah anda berpuas hati, **klik** pada butang "*Hantar*".

| Pentadbiran Sistem >Pentadb | iran Pengguna OSC |  |
|-----------------------------|-------------------|--|
| _Kemaskini Katalaluan       |                   |  |
| Nama Pengguna               | azizidoki         |  |
| Kata laluan lama            | •••••             |  |
| Kata laluan baru            | •••••             |  |
| Taip semula kata laluan     | •••••             |  |
|                             | Hantar            |  |
|                             |                   |  |

llustrasi 23: Tukar Kata Laluan

#### Proses Online (4.3.2): Pengisian

- I. **Taip** medan kosong *Kata laluan* lama untuk *Pengesahan*.
- II. **Taip** medan kosong *Kata laluan* baru untuk menukar *Kata Laluan*.
- III. **Taip** semula *Kata laluan* untuk *Pengesahan*.
- IV. Klik butang "Hantar" untuk penukaran Kata Laluan.

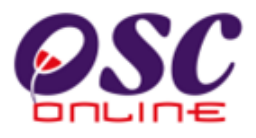

#### 4.4 Menetapkan Peranan Pengguna

Untuk mengaktifkan pengguna anda perlu menetapkan peranan setiap pengguna melalui menambah peranan itu di muka *Maklumat Pengguna* setelah di **klik** mana-mana *Nama Pengguna* di muka utama *Pentadbiran Pengguna OSC (rujuk Ilustrasi 20*).

Butang '*Tambah*' pada muka tersebut perlu ditekan untuk memulakan proses menetapkan peranan pengguna (bertanda merah), sila lihat *Ilustrasi 24*. Anda juga boleh melakukan perubahan pada peranan yang telah sedia ada dengan menekan

butang ikon 뵏

dalam ruangan '*Tindakan*' di bahagian kanan.

|                                | ~ C                              | e-Pemp                               | Selamat Datang, pentadbirosc [Log K |
|--------------------------------|----------------------------------|--------------------------------------|-------------------------------------|
| Urusetia OSC 🛛 🌼 AT D          | alaman 🛛 🥠 AT Luaran 🛛 📄 Jav     | vatankuasa OSC 🛛 🤣 Pentadbiran Siste | m                                   |
| entadbiran Sistem >Pentadbir   | ran Pengguna OSC                 |                                      |                                     |
| Maklumat Pengguna              |                                  |                                      |                                     |
| lama Pengguna                  | : urusetiadbkl                   |                                      |                                     |
| Status Akaun                   | . unicationabid                  |                                      |                                     |
| lama Penuh                     | : Urusetladoki<br>: 910101095555 |                                      |                                     |
| lad Pengenalan<br>Seclus Leste | : 01 Jan 1991                    |                                      |                                     |
| arikn Lanir<br>Iantina         | : Perempuan                      |                                      |                                     |
| anuna<br>Zan <i>a</i> na       | : Malay                          |                                      |                                     |
| bangsa<br>Naama                | Islam                            |                                      |                                     |
| Varnanenara                    | : Malavsia                       |                                      |                                     |
| araf Perkahwinan               | : Belum Berkahwin                |                                      |                                     |
| lo. KWSP                       | 4                                |                                      |                                     |
| lo. Socso                      | 1                                |                                      |                                     |
| lo. Cukai Pendapatan           | 1                                |                                      |                                     |
| (elas Lesen Memandu            | -                                |                                      |                                     |
| Maklumat Peribadi              |                                  |                                      |                                     |
| farikh Mula Bekerja            | : 10 Feb 2009                    |                                      |                                     |
| Agensi Teknikal                | : Urus Setia OSC                 |                                      |                                     |
| lawatan                        | : Urusetia OSC online            |                                      |                                     |
| Alamat                         |                                  |                                      |                                     |
| Alamat                         | : 13 tmn bayan                   |                                      |                                     |
| oskod                          | : 54000                          |                                      |                                     |
| Bandar                         | : setapak                        |                                      |                                     |
| legeri                         | : kuala lumpur                   |                                      |                                     |
| legara                         | : Malaysia                       |                                      |                                     |
| Maklumat Hubungan              |                                  |                                      |                                     |
| lo. Telefon Bimbit             | :-                               |                                      |                                     |
| lo. Telefon                    | : 602-24555689                   |                                      |                                     |
| lo. Faks                       | :-                               |                                      |                                     |
| imel                           | : dbkl@dbkl.my                   |                                      |                                     |
| mel 2                          | 4                                |                                      |                                     |
| .aman Web                      | 2                                |                                      |                                     |
|                                |                                  | Peranan Fengguna                     |                                     |
| ID <u>Peranan</u>              |                                  | Keterangan                           | Tindakan                            |
| 433 ROLE_JAWATAN               | KUASA                            |                                      | 23                                  |
| 199 ROLE_URUSETI               | A.                               | OSC                                  | 13                                  |
| rekod sahaja.                  |                                  | 1                                    |                                     |

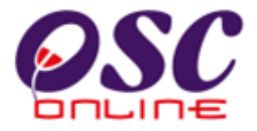

|      | Proses Online (4.4.1): Pemilihan                                                           |
|------|--------------------------------------------------------------------------------------------|
| I.   | Klik pada Nama Pengguna di Ilustrasi 20 untuk mencapai muka surat seperti di Ilustrasi 24. |
| II.  | Klik butang "Tambah" seperti di kotak merah diatas seperti di Ilustrasi 24.                |
| III. | Klik ikon 🖉 untuk mengedit peranan.                                                        |
|      |                                                                                            |

Pilih peranan yang dikehendaki (*rujuk Ilustrasi 25*) Proses Online 4.4.2, maklumat ini perlu diisi , manakala maklumat Keterangan adalah tidak *mandatori* , kemudian tamatkan dengan tekan butang "*Hantar*". Contoh di bawah menunjukkan pengguna yang nama penggunanya "*urusetiaosc*" hendak ditambah peranannya . Jika berjaya, anda akan dipaparkan muka yang memaparkan mesej permintaan anda telah berjaya.

| _Peranan Pengguna_ | indi P engguna                                                                              |
|--------------------|---------------------------------------------------------------------------------------------|
| Nama Pengguna:     | urusetiadbkl                                                                                |
| Peranan :*         | URUSETIA                                                                                    |
| Keterangan:        | URUSETTA<br>AT DALAMAN<br>AT LUARAN<br>JAWATANKUASA<br>JABATAN TEKNIKAL<br>PENTADBIR SISTEM |

Ilustrasi 25: Menetapkan Peranan Pengguna

#### Proses Online (4.4.2): Pemilihan

- I. **Klik** pada butang "*Tambah*" di *Ilustrasi* 24. Tetingkap '*popup*' seperti pada *Ilustrasi* 25 akan muncul.
- II. Klik pada "Dropdown Box" untuk memilih Peranan.
- III. Klik butang "Hantar" untuk menyelesaikan Penambahan.

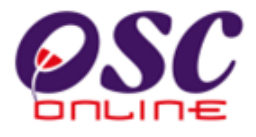

#### 4.5 Menetapkan Peranan Pengguna Tambahan

Untuk Jabatan Dalaman yang memproses permohonan, terdapat **7 peringkat** untuk memproses. Peringkat tersebut adalah **Peringkat 1** (*Urusetia OSC*), **Peringkat 2** (*AT Dalaman – Ulasan*), **Peringkat 3** (*AT Dalaman - Kertas Kerja dan Pengesahan*), **Peringkat 4** (*AT Dalaman – Laporan Lawatan Tapak*), **Peringkat 5** (*Ulasan AT Dalaman Lain*), **Peringkat 6** (*AT Dalaman - Kertas Kerja*) dan **Peringkat 7** ( *Jawatankuasa OSC*). Dapatkan kembali *Ilustrasi 24* yang tertera diatas, **klik** pada *ID Pengguna* dan skrin seperti dibawah akan tertera untuk *Tambah Peranan*. **Tekan** Butang *Tambah* dan untuk langkah seterusnya.

| (akitangan              |                                                                                                    |
|-------------------------|----------------------------------------------------------------------------------------------------|
| Peringkat Senarai Semak | 🌣 Tindakan                                                                                                    |
| ian 1                   | 1                                                                                                    |
| ian 1                   | / 👌                                                                                                    |
| ian 1                   | / 👌                                                                                                    |
| n lain 1                | / 👌                                                                                                    |
| n lain 1                | / 👌                                                                                                    |
|                         |                                                                                                    |
|                         |                                                                                                    |
|                         |                                                                                                    |
|                         |                                                                                                    |
|                         | Rakitanjan       Peringkat Senarai Semak       nan     1       nan     1       nan     1       nan     1       niain     1       niain     1 |

Ilustrasi 26 : Skrin Tambahan Peranan

#### Proses Online (4.5.1): Pemilihan

I. Klik pada "*Tambah*" di *Ilustrasi 26* untuk membuat peranan tambahan

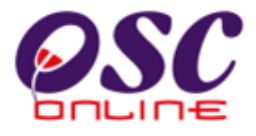

Skrin seperti pada *Ilustrasi* 27 dibawah akan tertera. Tekan "*dropdown box*" untuk memilih jenis permohonan. Kemudian **tekan** butang pada pilihan **Peringkat** dimana untuk menetapkan *Peranan Tambahan* pengguna. Setelah peranan tambahan telah dimasukkan skrin mesej dari sistem akan tertera seperti di *Ilustrasi* 28.

| Pentadbiran Sistem >> Pera                      | anan Perkhidmatan Kakitangan                                                                                                    |       |
|-------------------------------------------------|----------------------------------------------------------------------------------------------------|-------|
| Yama Kakitangan*<br>Kad Pengenalan*<br>Jabatan* | Engineering User 2 - Checklist 1<br>770808051568<br>Jabatan Kerja Awam                                                                                                    |       |
| Peranan (Jenis Permohonan)*                     | Pelan Lampu Jalan                                                                                                    | <br>~ |
| Mukim*                                          | Selatan 1 💌                                                                                                    |       |
| Peringkat*                                      | <ul> <li>Peringkat Urusetia OSC</li> <li>Peringkat AT Dalaman (Ulasan)</li> <li>Peringkat AT Dalaman (Kertas Kerja dan Pengesahan)</li> <li>Peringkat AT Dalaman (Laporan Lawatan Tapak)</li> <li>Peringkat AT Dalaman (Ulasan AT Dalaman Lain)</li> <li>Peringkat AT Dalaman (Kertas Kerja)</li> <li>Peringkat Jawatankuasa OSC</li> </ul> |       |
| Peringkat Senarai Semak<br>Kemaskini            | <ul> <li>● Pemeriksaan Pertama</li> <li>● Pemeriksaan Kedua</li> <li>● Pemeriksaan Terakhir</li> </ul>                                                                                                    |       |

Ilustrasi 27 : Skrin Peranan Tambahan

# Proses Online (4.5.2): Pemilihan II. Klik pada "*Tambah*" di *Ilustrasi 26* untuk membuat peranan tambahan

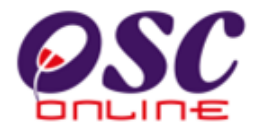

| Mesej Dari Sistem |                                              |
|-------------------|----------------------------------------------|
| Mesej             | Permintaan anda telah diterima. Terima Kasih |
|                   | Tutup                                        |
|                   |                                              |

Ilustrasi 28 : Skrin Mesej Berjaya

Untuk Pilihan **Peringkat AT Dalaman – Ulasan** dan **Peringkat AT Dalaman – Ulasan AT Dalaman Lain**, yang perlu untuk membuat semakan sebanyak tiga kali, *Peranan Pengguna Tambahan* hendaklah di nyatakan untuk memenuhi keperluan sistem untuk membezakan antara *Penyemak Pertama, Kedua dan Ketiga*. **Tekan** pilihan *Pemeriksa/Penyemak* dan mesej seperti *Ilustrasi 29* akan tertera.

| Nama Kakitangan*<br>Kad Pengenalan*  | Engineering User 2 - Checklist 1<br>770808051568                                                                                                    |   |
|--------------------------------------|----------------------------------------------------------------------------------------------------|---|
| Jabatan*                             | Jabatan Kerja Awam                                                                                                    |   |
| Peranan (Jenis Permohonan)*          | Pelan Lampu Jalan                                                                                                    | ~ |
| Mukim*                               | Selatan 1 💌                                                                                                    |   |
| Peringkat*                           | <ul> <li>Peringkat Urusetia OSC</li> <li>Peringkat AT Dalaman (Ulasan)</li> <li>Peringkat AT Dalaman (Kertas Kerja dan Pengesahan)</li> <li>Peringkat AT Dalaman (Laporan Lawatan Tapak)</li> <li>Peringkat AT Dalaman (Ulasan AT Dalaman Lain)</li> <li>Peringkat AT Dalaman (Kertas Kerja)</li> <li>Peringkat Jawatankuasa OSC</li> </ul> |   |
| Peringkat Senarai Semak<br>Kemaskini | <ul> <li>Pemeriksaan Pertama</li> <li>Pemeriksaan Kedua</li> <li>Pemeriksaan Terakhir</li> </ul>                                                                                                    |   |

Ilustrasi 29 : Skrin Peringkat Senarai Semak

#### Proses Online (4.5.3): Pemilihan

I. **Klik** pada *Pilihan Peringkat Senarai Semak* di *Ilustrasi 29* untuk membuat peranan tambahan

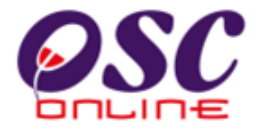

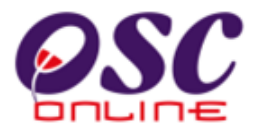

#### 5.0 Konfigurasi Sistem

*Konfigurasi sistem* adalah fungsi untuk mengisi penambahan maklumat yang berkaitan dengan berdasarkan kepada sebarang perubahan informasi yang diberi oeh Pihak Berkuasa Tempatan (PBT) berkenaan.

*Konfigurasi sistem* mempunyai beberapa sub menu, seperti yang dipaparkan di *Ilustrasi 30* di bawah:

- I. Muat Naik Peta
- II. e-Rujukan untuk e-penyerahan
- III. e-Rujukan untuk e-pemprosesan

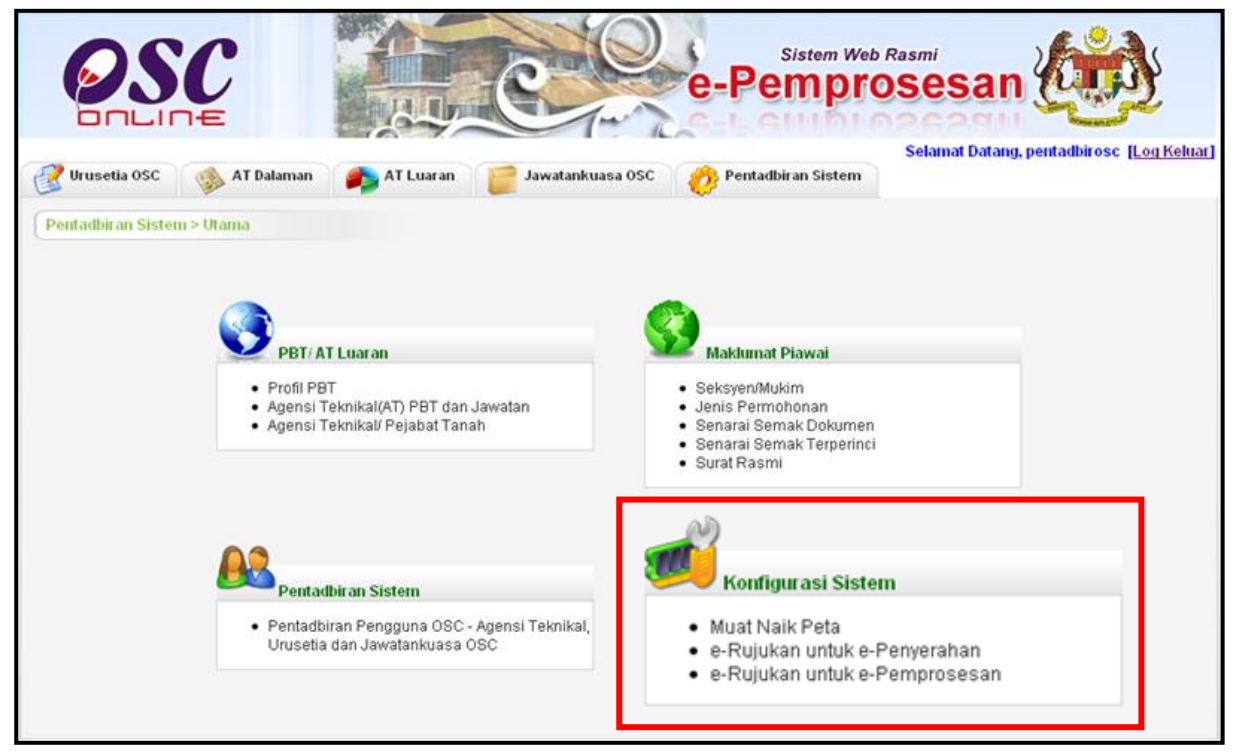

Ilustrasi 30 : Skrin selepas pengguna log masuk

#### Proses Online (5.0): Pilihan

- I. **Klik** pada pautan *e-Rujukan untuk e-Penyerahan* untuk masuk ke dalam *e-Rujukan* yang berkaitan dengan *e-Penyerahan*.
- II. **Klik** pada pautan *e-Rujukan untuk e-Pemprosesan* untuk masuk ke dalam *e-Rujukan* yang berkaitan dengan *e-Peprosesan*

#### 5.1 e-Rujukan Untuk Penyerahan

*e-rujukan* untuk e-penyerahan mengandungi segala borang sumber electronik dan templat yang di kehendaki untuk di muat turun oleh orang ramai.

|     | PSC<br>Perpendicular Sistem Web Rasmi<br>Perpendicular Sistem Web Rasmi                                                                                                    |          |
|-----|----------------------------------------------------------------------------------------------------|----------|
|     | Selamat Datang, pentadbirdbki <u>(Log Keluar</u><br>Urusetia OSC 🚸 AT Dalaman 🎻 AT Luaran 📁 Jawatankuasa OSC 🤣 Pentadbiran Sistem                                                                                                    | 1        |
| Mal | klumat Piawai > e-Rujukan untuk e-Penyerahan                                                                                                    |          |
| Ne  | ¢ <u>Kandungan</u> ‡                                                                                                    | Tindakan |
| 1   | e-Rujukan                                                                                                    | 1        |
|     | <ul> <li>e-Rujukan untuk OSC Online</li> <li><u>e-Rujukan untuk OSC Online</u></li> <li><u>e-Rujukan untuk OSC</u></li> <li><u>e-Rujukan untuk OSC</u></li> <li><u>e-Rujukan untuk OSC</u></li> <li><u>e-Rujukan untuk Dewan Bandaraya Kuala Lumpur</u></li> </ul>                                                                                                    |          |
| 2   | Rujukan untuk OSC Online         j) Huraian pengguna OSC Online         Terdapat dua jenis kumpulan pengguna dalam OSC Online, iaitu PSP/SP e-Penyerahan, Orang Awam dan Pemilik Projek. <b>PSP/SP e-Penverahan</b> PSP/SP penyerahan adalah orang (biasanya perancang seperti kumpulan profesional, arkitek, juruukur, dan sebagainya) yang menyerahkan permohonan berkaitan perintah pembangunan kepada penguatkuasa tempatan. Setelah mendaftar di OSC Online, PSP/SP penyerahan berhak untuk mengakses kesemua tujuh jenis perkhidmatan. Jika anda ingin mendaftar sebagai pengguna:         PSP, Sila klik di sini.         SP, Sila klik di sini. | 23       |

Ilustrasi 31: Kandungan e-Rujukan untuk e-Penyerahan

#### Proses Online (5.1): Pilihan

- I. **Klik** pada pautan *e-Rujukan untuk OSC Online* untuk masuk ke dalam *e-Rujukan* yang berkaitan dengan OSC Online sahaja.
- II. **Klik** pada pautan *e-Rujukan untuk OSC* untuk masuk ke dalam *e-Rujukan* yang berkaitan dengan *OSC sahaja*.
- III. **Klik** pada pautan *e-Rujukan untuk (nama PBT)* untuk masuk ke dalam *e-Rujukan* yang berkaitan dengan *Pihak Berkuasa Tempatan sahaja*.

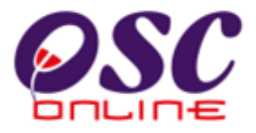

## 5.2 e-Rujukan Untuk Pemprosesan

| Uruse                                | etia OSC                                                                                   | Sistem Web Rasmi<br>e-Pemprosesan<br>Selamat Datang, pentadbirosc [Log Keluar]<br>f Dalaman AT Luaran Jawatankuasa OSC O Pentadbiran Sistem |
|--------------------------------------|--------------------------------------------------------------------------------------------|----------------------------------------------------------------------------------------------------|
| Makluma<br>Peranan :<br>Sila pilih p | - Pilih -<br>- Pilih -<br>Urusetia<br>Jawatankuasa<br>Pentadbir<br>AT Dalaman<br>AT Luaran |                                                                                                    |
|                                      |                                                                                            |                                                                                                    |
|                                      |                                                                                            |                                                                                                    |

Ilustrasi 32 : Pautan E-Rujukan untuk E-Pemprosesan

## Proses Online ( 3.4 ) : Pilihan

I. Klik butang "Dropdown Box" untuk membuat sisihan peranan